# NESTOR-verkkokäsikirja

NESTOR-ohjelmaversio 1.2

# 1. YLEISTÄ

NESTOR-yksikössä on sisäänrakennettu verkkopalvelin, jonka kautta voidaan valvoa järjestelmää tai muuttaa sen asetuksia. Tämän palvelimen käyttö edellyttää, että tietokoneelle on asennettu verkkoselain SUN Java -tuella ja JRE Version 6 Runtime Environment (tai uudempi versio). Uusimman SUN Java -ohjelmiston voi ladata osoitteesta www.java.com.

# 2. LIITÄNNÄT

Tietokone ja NESTOR voidaan liittää toisiinsa kahdella eri tavalla: ristikytkentäkaapelilla tai verkkokeskittimellä (keskitin, vaihde tai reititin).

Verkkokeskitintä käytetään silloin, jos halutaan liittää useampia laitteita toisiinsa. Kaksi yksikköä voidaan liittää toisiinsa ilman verkkokeskitintä.

Nämä voivat olla esimerkiksi tietokone ja NESTOR. Verkkokeskittimen kautta voidaan kytkeä kaksi tai useampia yksiköitä.

NESTOR-yksikön verkkoliitin on NESTOR-kojekaapissa, katso ympyröity yksityiskohta kuvassa 1.

## 2.1 Kahden yksikön välinen liitäntä

Yksi tai useampi NESTOR-yksikkö kytketään tietokoneeseen CAT5-ristikytkentäkaapelilla, jossa on RJ45-liittimet, katso kuva 2. Liitäntään verkon ja keskittimien, vaihteiden tai reitittimien kautta käytetään suoraa CAT5-kaapelia, jossa on RJ45-liittimet, katso kuva 3. Kaapelin on oltava suojattua tai suojaamatonta kierrettyä parikaapelia.

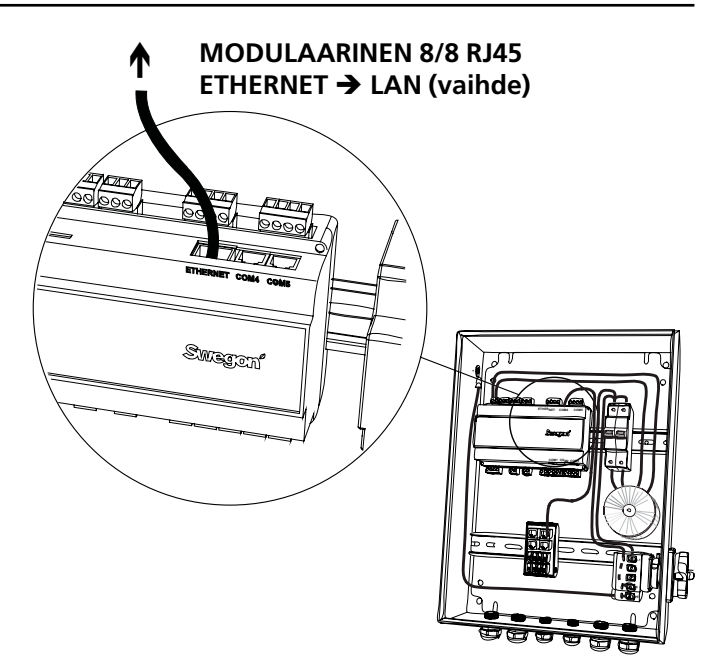

Kuva 1: Ethernet-liitäntä, NESTOR

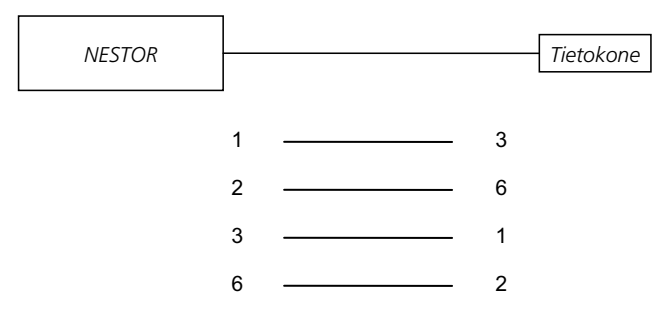

Kuva 2: Kahden yksikön liitäntä, ristikytkentäkaapeli.

### 2.2 Kahden tai useamman yksikön välinen liitäntä

NESTOR, Super WISE ja GOLD-ilmankäsittelykone liitetään tietokoneeseen/verkkoon suoralla (ei ristiinkytketyllä) CAT5-kaapelilla, jossa on RJ45-liittimet, katso kuva 3. Kaapelin on oltava suojattua tai suojaamatonta kierrettyä parikaapelia.

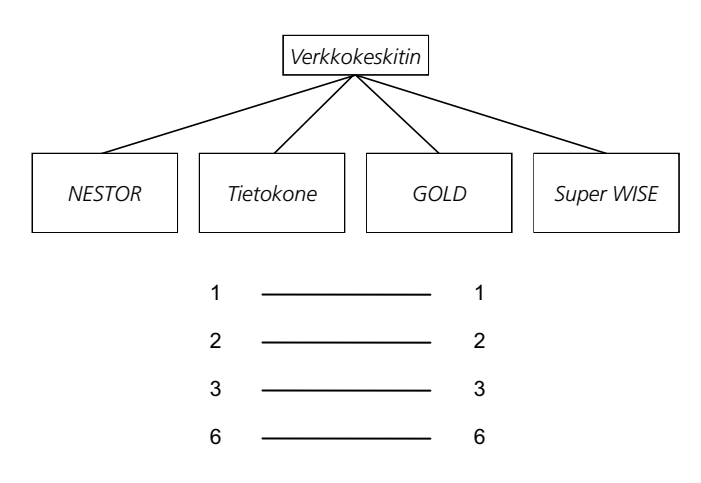

Kuva 3. Kahden tai useamman yksikön liitäntä, verkkokeskitin.

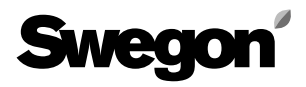

## 3. NESTORIN ASETUKSET

Toimitettaessa ohjausyksiköllä on staattinen IP-osoite 10.200.1.1. Jos haluat antaa ohjausyksikölle toisen staattisen osoitteen, aktivoi DHCP, vaihda aliverkon peite (Subnet mask) tai vaihda yhdyskäytävä (Gateway) seuraavasti:

Käytä Golden Gate Config -ohjelmaa, jonka voi ladata osoitteesta www.swegon.com. Liitä NESTOR verkkoon. Käynnistä Golden Gate Config. Valitse Golden Gate Ethernet ja paina OK. Katso kuva 4.

Golden Gate Config etsii nyt verkosta kaikki ohjelman tukemat yksiköt. NESTOR IP-numerolla 10.200.1.1 löytyy riviltä kolme kuvan 5 listassa.

| Select Golden Gate Type                                                     | ×      |
|-----------------------------------------------------------------------------|--------|
| Available device types                                                      | ОК     |
| <ul> <li>Golden Gate Ethernet</li> <li>Golden Gate Serial EIA485</li> </ul> | Cancel |
| O Golden Gate Lonworks                                                      |        |
|                                                                             |        |

Kuva 4. Valinnat Golden Gate Config -ohjelmassa.

| Golden Gate | e Ethernet Config v2 | .00        |      |         |            |                   |
|-------------|----------------------|------------|------|---------|------------|-------------------|
| IP          | SN                   | GW         | DHCP | Version | Туре       | MAC               |
| 172.16.2.73 | 255.255.255.252.0    | 172.16.1.2 | Off  | 0.33.3  | Super WISE | 00-23-38-00-03-1F |
| 0.8.0.98    | 255.255.255.255.0    | 0.0.0.0    | Off  | 0.34.3  | Super WISE | 00-12-7C-00-B9-19 |
| 0.200.1.1   | 255.255.255.255.0    | 0.0.0.0    | Off  | 1.00    | NESTOR     | 00-18-2D-00-E3-22 |
| 10.8.0.58   | 255.255.255.252.0    | 10.8.0.1   | Off  | 4.00.0  | GoldenGate | 00-30-11-FB-00-AC |
|             |                      |            |      |         |            |                   |
| Sw          | egon'                |            |      |         |            | Scan Exit         |

Kuva 5. Verkossa havaitut yksiköt.

Kaksoisnapsautus konfiguroitavan NESTORin rivillä avaa uuden ikkunan, jossa yksikkö voidaan konfiguroida. Katso kuva 6.

- 1. Jos DHCP on asetettu ON, NESTOR saa automaattisesti IP-osoitteen/aliverkon peitteen/yhdyskäytävän (IP address/subnet mask/Gateway) ja DNS:n verkkopalvelimelta. Jos DHCP on asetettu OFF, IP address/subnet mask/Gateway ja DNS on asetettava manuaalisesti valintaikkunassa. Suositus on käyttää staattisia IP-osoitteita.
- 2. IP address: Vaihda tai tarkista IP-osoite tässä.
- 3. Subnet mask: Vaihda tai tarkista aliverkon peite tässä. Muista valita yhteensopiva IP-osoite ja aliverkon peite.
- 4. Default gateway: Vaihda tai tarkista yhdyskäytävä tässä.
- 5. Salasana (password) pitää syöttää, jotta muutokset tulevat voimaan. Ensimmäiseksi löytyneen, adminkäyttäjätason käyttäjäprofiilin salasanaa tulee käyttää. Oletussalasana on admin. Salasanan vaihto (Change password) ei toimi NESTORissa.

#### Napsauta sitten Set.

NESTORin verkkokonfigurointi on nyt valmis. Jos haluat tarkistaa, että muutokset on toteutettu, suorita uusi haku painamalla **Scan**.

| 🂋 Configure: 00-1  | 2-7C-01-32-A7                 |
|--------------------|-------------------------------|
| Ethernet configura | tion                          |
| IP address:        | 172 . 16 . 1 . 109 C DHCP     |
| Subnet mask:       | 255 . 255 . 252 . 0 - 3 C Off |
| Default gateway:   | 172 . 16 . 1 . 1              |
| Primary DNS:       | 172 . 16 . 1 . 1              |
| Secondary DNS:     | 172 . 16 . 1 . 1              |
| Hostname:          | Swegon                        |
| Password:          | Change password               |
| New password:      |                               |
| Sweg               | Set Cancel                    |

Kuva 6: IP-osoitteen asetukset.

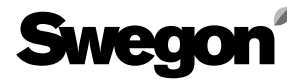

### 3.1 Asetukset Modbus EIA485:n kautta

Kaikkiin asetuksiin pääsee käsiksi Modbus-tiedonsiirron ja COM4-liitännän kautta. Katso tarkemmat tiedot Excelasiakirjasta - **NESTOR\_Modbus\_list**.

Huom! Katso liitettyjen tuotteiden (esim. Super WISE, GOLD) konfiguraatio ja asetukset kyseisen tuotteen dokumentaatiosta.

## 4. SISÄÄNKIRJAUTUMINEN

Sun Javan on oltava asennettu ja aktivoitu. Sun Java voidaan aktivoida eri paikoista riippuen käytettävästä käyttöjärjestelmästä ja selaimesta. Ota yhteyttä paikalliseen tietokonetukeen, jos tarvitset apua.

Käynnistä selain ja syötä NESTORin IP-osoite (tehdasasetus http://10.200.1.1). Syötä käyttäjänimesi ja salasanasi, kun kirjautumisikkuna avautuu. Katso kuva 7.

Käyttäjänimen ja salasanan mukaan asetetaan sopiva käyttöoikeustaso (reader, writer, service tai admin).

Syötä seuraavat tiedot, kun kirjaudut sisään ensimmäisen kerran: Käyttäjätunnus = admin

Salasana = admin

Huom! Kun vaihdetaan uusi salasana, se saa sisältää enintään 15 merkkiä.

Valitse sopiva kieli käyttöliittymään. Valitse painamalla kyseisen kielen painiketta. Katso kuva 8.

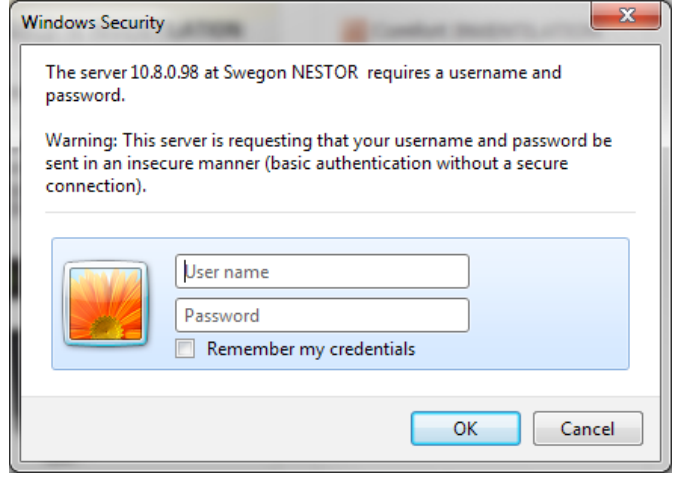

Kuva 7: Sisäänkirjautuminen

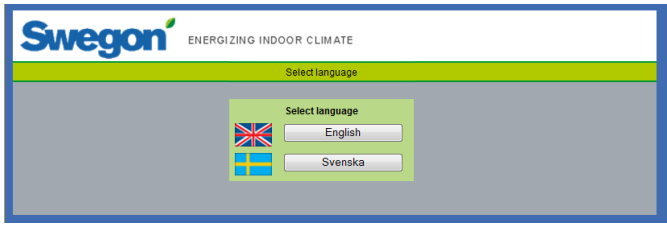

Kuva 8: Kielen valinta

## 5. ΚÄYTTÄJÄTASOT

Sivusto on jaettu neljään käyttöoikeustasoon asiattomien sisäänpääsyn ja kriittisten parametrien muuttamisen estämiseksi.

*Reader*-tasolla päästään käsiksi kaikkiin välilehtiin, paitsi Configuration-välilehteen. Tällä tasolla voi vain katsoa arvoja muuttamatta mitään, eikä hälytyslistaa voi nollata.

*Writer*-tasolla on mahdollista muuttaa kaikkia muita paitsi Configuration-välilehden alla olevia asetuksia, joihin ei tällä tasollakaan pääse käsiksi. Hälytyslistan nollaus El ole mahdollista.

Service-tasolla on samat oikeudet kuin Writer-tasolla.

*Admin*-taso tarjoaa vapaan pääsyn kaikkiin asetuksiin. Configuration-välilehdelle on rajoitukseton pääsy ja hälytyslistan nollaus on mahdollista.

| Käyt-<br>täjä | Arvo-<br>jen<br>luku | Asetusarvo-<br>jen muutta-<br>minen | Asetuksien<br>muuttami-<br>nen | Admin-<br>välilehden<br>käyttöoikeus |
|---------------|----------------------|-------------------------------------|--------------------------------|--------------------------------------|
| Reader        | $\times$             |                                     |                                |                                      |
| Writer        | $\boxtimes$          | $\times$                            | $\times$                       |                                      |
| Service       | X                    | X                                   | $\times$                       |                                      |
| Admin         | X                    | $\times$                            | $\times$                       | X                                    |

Kuva 9: Käyttäjätasot

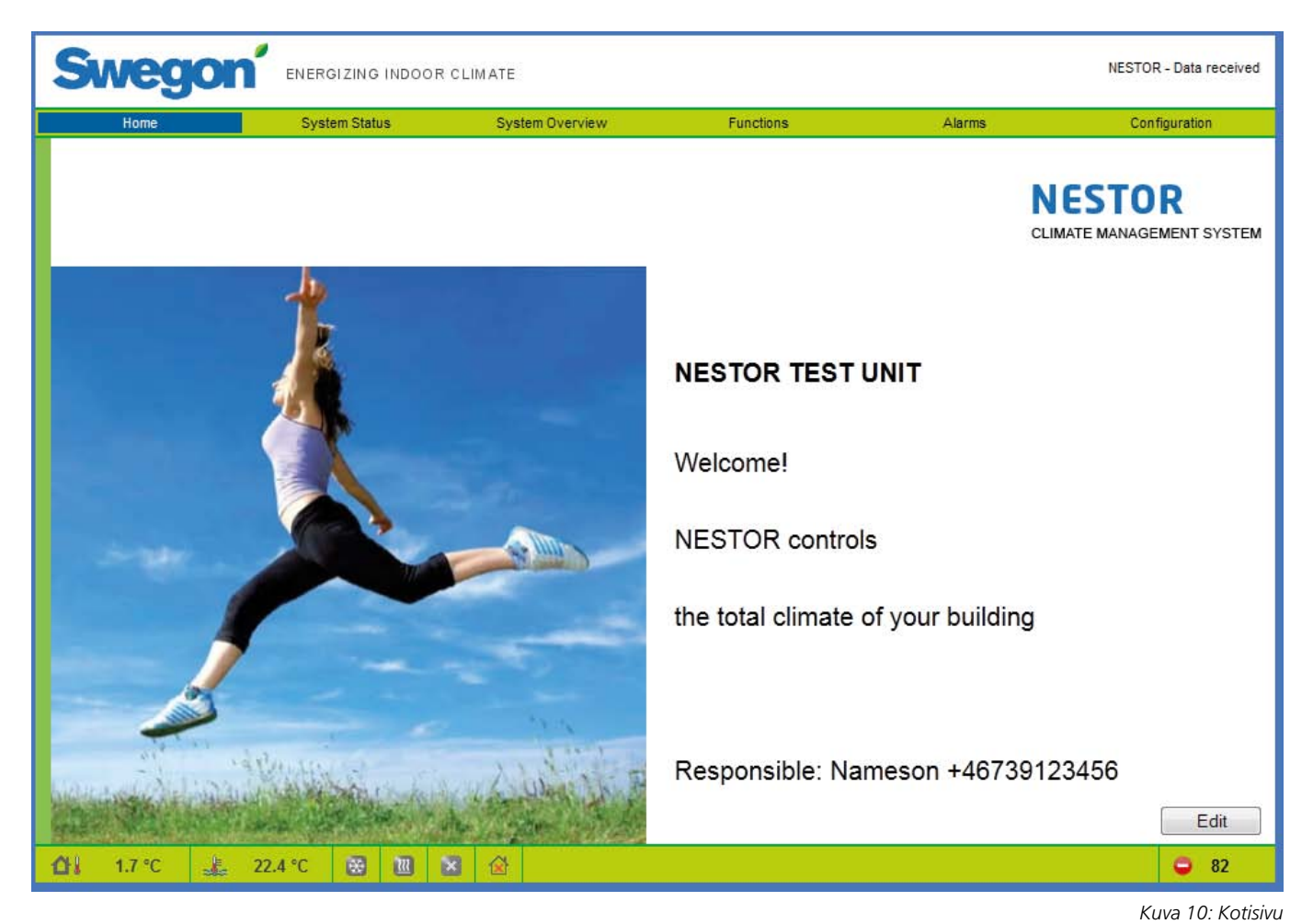

## 6. VERKKOSIVUSTO

Jokaisen sivun alareunassa on tilapalkki, josta nähdään:

- Järjestelmän ulkolämpötila
- Syöttöveden lämpötila
- Jäähdytystarpeen tila (sininen = tarve, harmaa = ei tarvetta)
- Lämmitystarpeen tila (punainen = tarve, harmaa = ei tarvetta)
- Swegon-jäähdytyskoneen/lämpöpumpun nykyinen tila (harmaa = pysäytetty, vilkkuva punainen = lämmitys, vilkkuva sininen = jäähdytys)
- Operation mode (toimintatila) No occupancy/Occupancy/ Year channel (poissaolo/läsnäolo/vuosikellokanava)
- Aktiivisten hälytyksien määrä

NESTOR-verkkoliittymän erilaiset taulukot on kuvattu seuraavilla sivuilla.

Pääsivuja on kuusi: Home (koti), System Status (järjestelmän tila), System Overview (järjestelmän yleiskatsaus), Functions (toiminnot), Alarms (hälytykset) ja Configuration (konfiguraatio).

## 6.1 Home (koti)

Kun kirjaudutaan NESTOR-sivustoon ja valitaan haluttu kieli, näyttöön tulee kotisivu. Kotisivun kuvia ja tekstejä voidaan muuttaa napsauttamalla Edit-painiketta.

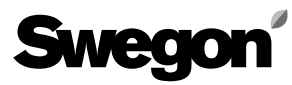

| Swego                      | ENERGIZING INDOOR C        | LIMATE          |              |            | NESTOR - Data received |
|----------------------------|----------------------------|-----------------|--------------|------------|------------------------|
| Home                       | System Status              | System Overview | Functions    | Alarms     | Configuration          |
|                            | Number of active alarms    |                 | 83           | •          |                        |
|                            | Outdoor temperature        |                 | 3.3 °C       |            |                        |
|                            | Operation Mode             |                 | No occupancy | ]          |                        |
|                            | Cooling demand             |                 | No           | ₩          |                        |
|                            | Current cooling setpoint   |                 | -            | ]          |                        |
|                            | Heating demand             |                 | No           |            |                        |
|                            | Current Heating setpoint   |                 |              | ]          |                        |
|                            | Current supply air volume  |                 | 6.08 m³/s    | 21906 m³/h |                        |
|                            | Current extract air volume | 3               | 2.52 m³/s    | 9072 m³/h  |                        |
|                            |                            |                 |              |            |                        |
|                            |                            |                 |              |            |                        |
| <b>∆</b> I 3.3 °C <u>↓</u> | 22.4 °C 😣 🔃 🗴              |                 |              |            | <b>O</b> 83            |

### 6.2 System Status (järjestelmän tila)

Järjestelmän tilasivu sisältää lyhyen yhteenvedon tärkeimmistä CMS-järjestelmän parametreista:

- Aktiivisten hälytyksien määrä
- Outdoor temperature
- Operation mode (toimintatila) No occupancy/Occupancy (poissaolo/läsnäolo)
- Actual cooling demand (todellinen jäähdytystarve)
- Current cooling supply set point (jäähdytyksen nykyinen asetusarvo)
- Actual heating demand (todellinen lämmitystarve)
- Current heating supply set point (lämmityksen nykyinen asetusarvo)
- Current total system supply airflow (järjestelmän kokonaistuloilmavirta)
- Current total system extract airflow (järjestelmän kokonaispoistoilmavirta)

Kuva 11: System Status (järjestelmän tila)

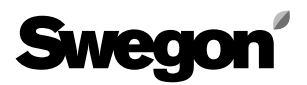

| Home                                                   | System Status             | System Overview | Functions | Alarms | Configuration |  |  |  |
|--------------------------------------------------------|---------------------------|-----------------|-----------|--------|---------------|--|--|--|
| Nestor I.                                              | Heat pump<br>Roof HP      |                 |           |        |               |  |  |  |
| 2. 1st floor entrance<br>Super WSE<br>1. Main building | 1. Version D, roof 3. 2nd | floor           |           |        |               |  |  |  |
| <b>∆</b> I 0.0 ℃ <u>↓</u>                              | 22.2 °C 🔯 🔃               | ] 🔗             |           |        | <b>Q</b> 32   |  |  |  |

### 6.3 System Overview (järjestelmän yleiskatsaus)

Järjestelmän yleiskatsaus -välilehdellä nähdään kaaviokuva kaikista NESTORiin kytketyistä tuotteista. Nimet, jotka on annettu yksiköille Configuration-sivulla, näkyvät tässä kuvassa. Kahdentyyppisiä tilasymboleja voi näkyä kussakin kytketyssä yksikössä.

- Keltainen symboli ilmaisee, että tiedonsiirtoyhteys tähän yksikköön on katkennut.
- Punainen symboli ilmaisee, että kyseisessä yksikössä on ainakin yksi aktiivinen hälytys.

Huomaa, että Super Wisen hälytyssymboli ilmaisee joko Super Wisen sisäisen hälytyksen tai siihen kytketyssä yksikössä aktivoituneen hälytyksen.

Tuotetta napsauttamalla voi avata sen oman verkkosivuston.

Kuva 12: System Overview (järjestelmän yleiskatsaus)

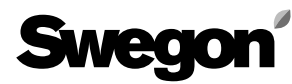

| Home              | System Status                  | Alarms Configura       |                          |                        |
|-------------------|--------------------------------|------------------------|--------------------------|------------------------|
| Temperature Conti | rol                            | Temperature Set Points | Operation Mode           | Time Controlled Output |
| Configurati       | on                             |                        | System Status            |                        |
| Parameter         |                                | Value                  | Signal                   | Value                  |
| Cooling activa    | tion delay                     | 5 min                  | Cooling setpoint         | 0.0 °C                 |
| Heating activa    | tion delay                     | 5 min                  | Heating setpoint         | 40.0 °C                |
| Prioritize cooli  | ng at outdoor temp higher than | 10.0 °C                | System cooling demand    | No                     |
| Min. days betw    | ween mode switches             | 0 day(s)               | System heating demand    | No                     |
| Min. hours bet    | ween mode switches             | 6 h                    | Supply water temperature | 22.2 °C                |
| Prioritized mod   | le                             | Heating                | Return water temperature | 33.3 °C                |
| Min. hour to fo   | rce prioritized mode           | 1 h                    | Outdoor temperature      | 0.0 °C                 |
| Heat limit deter  | ction                          | Supply temp            | Time since last switch   | >22 day(s)             |
| Heat limit actio  | n                              | None                   | Current water type       | Hot                    |
| Heat limit hyste  | eresis                         | 3.0 K                  | Blue Box                 |                        |
| Heat Limit Dela   | ау                             | 10 min                 |                          |                        |
| System outdoo     | or temperature collected from  | Gold 1 Ext. sensor     |                          |                        |
| External heating  | ng demand function             | Economy                |                          |                        |
| External coolin   | ng demand function             | Economy                |                          |                        |
| External heating  | ng demand input                | NO                     |                          |                        |
| External coolin   | ng demand input                | NO                     |                          |                        |

## 6.4 Functions (toiminnot)

Kaikki NESTORin toimintoasetukset on koottu tämän välilehden alle. Se sisältää neljä alasivua: *Temperature Control (lämpötilan ohjaus), Temperature Set Points (lämpötilan asetusarvot), Operation Mode (toimintatila)* ja *Time Controlled Output (ajastettu lähtö).* Ensimmäinen avautuu, kun napsautetaan Functions-välilehteä.

### 6.4.1 Temperature Control (lämpötilan ohjaus)

Temperature Control -sivu sisältää pääasiassa Swegonjäähdytyskoneen/lämpöpumpun ohjausparametrit.

Vain merkitykselliset parametrit näytetään, ts. kun vain jäähdyttävä Swegon jäähdytyskone on käytössä, mitään lämmityksen asetuksia ja arvoja ei näytetä.

Kaikki tällä sivulla näytettävät arvot on kuvattu liitteen A taulukossa 1.

Kuva 13. Functions; Temperature control

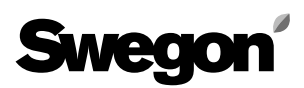

| Swegon                   | ENERGIZING INDOOR | CLIMATE                             |                |         | NESTOR - Data received |
|--------------------------|-------------------|-------------------------------------|----------------|---------|------------------------|
| Home                     | System Status     | System Overview                     | Functions      | Alarms  | Configuration          |
| Temperature Control      | Ten               | nperature Set Points                | Operation Mode |         | Time Controlled Output |
|                          | System Co         | onfiguration                        |                |         |                        |
|                          | Parameter         | -                                   | Value          |         |                        |
|                          | Optimization I    | leating Diff.                       | 3.0 K          |         |                        |
|                          | Optimization (    | Cooling Diff.                       | 2.0 K          |         |                        |
|                          | Gold1 👻           | Configuration                       |                |         |                        |
|                          | Optimization:     | Heating set point increase speed (H | (/min) 0.50    |         |                        |
|                          | Optimization:     | Heating set point decrease speed (  | K/min) 0.25    | <b></b> |                        |
|                          | Optimization:     | Cooling set point increase speed (K | (/min) 0.25    | <b></b> |                        |
|                          | Optimization:     | Cooling set point decrease speed (  | K/min) 0.50    | <b></b> |                        |
|                          | Optimization:     | Valve upper limit                   | 70 %           | ۲       |                        |
|                          | Optimization:     | Valve lower limit                   | 50 %           | ۲       |                        |
|                          | Optimization:     | Delay                               | 1.0 min        | <b></b> |                        |
|                          | Heating set p     | oint                                | 35.0 °C        | ۲       |                        |
|                          | Cooling set p     | pint                                | 15.0 °C        | <b></b> |                        |
|                          | External d        | emand set point configurat          | ion            |         |                        |
|                          | Parameter         |                                     | Value          |         |                        |
|                          | External heat     | ing demand set point                | 40.0 °C        |         |                        |
|                          | External cool     | ing demand set point                | 8.0 °C         |         |                        |
|                          |                   |                                     |                |         |                        |
| <b>☆</b> ↓ 0.0 °C 🛵 22.2 | 2°C 😸 🔃 💈         | 3 🙆                                 |                |         | <b>Q</b> 32            |

### 6.4.2 Temperature Set Points (lämpötilan asetusarvot)

Sivu sisältää parametrit jäähdytyksen ja lämmityksen asetusarvojen optimointiin. System Configuration -parametrit ovat yhteisiä koko järjestelmälle. GOLDx Configuration -parametrit ovat yksikkökohtaisia kullekin GOLD-koneelle. Valitse konfiguroitava GOLD pudotusvalikosta.

Ulkoisen tarpeen asetus, jossa asetusarvot asetetaan kullekin parametrille.

Katso tarkemmat tiedot liitteen A taulukosta 2.

Kuva 14. Toiminnot; lämpötilan asetusarvot

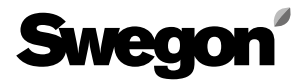

| 1            | Home     |               | System Status | System Overvi          | ew                       | Functions |             | Alarms    | Configuration          |
|--------------|----------|---------------|---------------|------------------------|--------------------------|-----------|-------------|-----------|------------------------|
|              | Temperat | ture Control  |               | Temperature Set Points |                          | Operati   | on Mode     |           | Time Controlled Output |
|              |          |               |               |                        | Time c                   | hannel    |             |           |                        |
| unctio       | on Auto- | low Speed     |               | ] Operat               | tion mode                | switch NO | ۲           |           |                        |
| me<br>hannel | Period   |               |               | Start HH:MM            |                          | End HH:MM |             |           |                        |
| 1            | Monday   | /-Friday      |               | 00:00                  |                          | 00:00     | ٦           |           |                        |
| 2            | Monday   | /-Sunday      |               | 12:13                  | 1                        | 18:00     |             |           |                        |
| 3            | Inactive | )             |               | 00:00                  | 1                        | 00:00     | ۲<br>۱      |           |                        |
| 4            | Inactive |               |               | 00:00                  | 1                        | 00:00     | · ·         |           |                        |
| 5            | Inactive | )             |               | 00:00                  | 00:00                    |           | `           |           |                        |
| 6            | Inactive | )             |               | 00:00                  | 00:00                    |           | `           |           |                        |
| 7            | Inactive | )             |               | 00:00                  | `                        | 00:00     | `           |           |                        |
| 8            | Inactive | )             |               | 00:00                  | `                        | 00:00     |             |           |                        |
|              |          |               |               |                        | Year cl                  | hannel    |             |           |                        |
| me Ch        | annel    | Function      |               | Start Date             | Start H                  | H:MM      | End Date    |           | End HH:MM              |
|              | 1        | Low Speed, No | o Cooling 🍡   | den 30 november 2011   | 00:00                    |           | den 30 nove | mber 2014 | 00:00                  |
|              | 2        | Inactive      | `             | den 30 november 2011   | 00:00                    |           | den 30 nove | mber 2011 | 00:00                  |
|              | 3        | Inactive      | `             | den 30 november 2011   | 00:00                    |           | den 30 nove | mber 2011 | 00:00                  |
|              | 4        | Inactive      | `             | den 30 november 2011   | 00:00                    |           | den 30 nove | mber 2011 | 00:00                  |
|              | 5        | Inactive      | `             | den 30 november 2011   | 1 30 november 2011 00:00 |           | den 30 nove | mber 2011 | 00:00                  |
|              | 6        | Inactive      | `             | den 30 november 2011   | november 2011 00:00      |           | den 30 nove | mber 2011 | 00:00                  |
|              | 7        | Inactive      | 1             | den 30 november 2011   | 00:00                    |           | den 30 nove | mber 2011 | 00:00                  |
|              | 8        | Inactive      | 1             | den 30 november 2011   | 00:00                    |           | den 30 nove | mber 2011 | 00:00                  |

#### Kuva 15. Toimintatila

### 6.4.3 Times/Operation (ajat/toiminnot)

Operation Mode -sivulle päästään Functions-välilehdeltä. Käyttäjä valitsee halutun toimintatilatoiminnon ja asettaa aikakanavat (weekly tai yearly) ja/tai digitaalisen tulon 1, jolla aktivoidaan kuormitustila.

Katso tarkemmat tiedot liitteen A taulukosta 3.

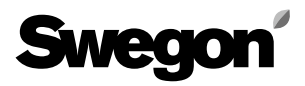

| Sw              | eg         | on         | ENERGIZING  | G INDO    | OR CLIMATE      |                        |                     |                   |       |           | NESTOR - Data received  |
|-----------------|------------|------------|-------------|-----------|-----------------|------------------------|---------------------|-------------------|-------|-----------|-------------------------|
| H               | Home       |            | System Stat | tus       | Syste           | em Overview            | Functio             | ons               | Aları | ms        | Configuration           |
|                 | Temperatur | re Control |             |           | Temperature Set | t Points               | C                   | peration Mode     |       | Time (    | Controlled Output       |
| Time<br>Channel | Period     |            |             |           | Start HH:MM     | Time c                 | hannel<br>End HH:MM |                   |       |           |                         |
| 1               | Friday     |            |             | ٦         | 11:35           | ۲                      | 14:11               | •                 | 1     |           |                         |
| 2               | Inactive   |            |             | _         | 00:00           | ۲                      | 00:00               |                   | i     |           |                         |
| 3               | Inactive   |            |             | _         | 00:00           | ٦                      | 00:00               |                   | i     |           |                         |
|                 |            |            |             |           |                 | ×.                     |                     |                   |       |           |                         |
| Time Cha        | annel i    | Function   | Start Date  |           |                 | Year cl<br>Start HH:MM | hannel              | End Date          |       | End HH:MM |                         |
|                 | 1          | Active     | den 30 jar  | nuari 201 | 13              | 12:30                  | `                   | den 5 februari 20 | 13    | 12:30     | ۲                       |
|                 | 2          | Inactive   | den 30 no   | vember    | 2011            | 00:00                  | `                   | den 30 november   | 2011  | 00:00     | ۲                       |
|                 | 3          | Inactive   | den 30 no   | vember    | 2011            | 00:00                  |                     | den 30 november   | 2011  | 00:00     | <b>`</b>                |
|                 |            |            |             |           |                 |                        |                     |                   |       |           |                         |
| <b>∆</b> I 0.   | .3 °C      | 22.4       | 4 °C 🛞      | 111       | ⊠ 🔂             |                        |                     |                   |       |           | <b>Q</b> 91             |
|                 |            |            |             |           |                 |                        |                     |                   |       | Kuv       | a 16. Aikaohjattu lähtö |

### 6.4.4 Time Controlled Output (aikaohjattu lähtö)

Time Controlled Output -sivulle päästään Functionsvälilehdeltä. Käyttäjä asettaa digitaalilähdön 3 valitsemalla aikakanavat (weekly tai yearly).

Katso tarkemmat tiedot liitteen A taulukosta 4.

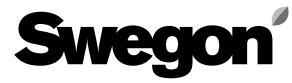

| Home                               | System State        | us Syste         | m Overview  | Fu              | Inctions | Alar            | ms Con                      | figuration |
|------------------------------------|---------------------|------------------|-------------|-----------------|----------|-----------------|-----------------------------|------------|
|                                    | Alarm List          |                  |             |                 |          | Digital (       | Dutput                      |            |
| → Date of appearence               | Date of recovery    | Device type      | Location ID | Local Alarm No. | Priority | Class           | Comment                     |            |
| 2014-04-07 09:50:35                |                     | NESTOR           | -           | 1               | Α        | System products | Sensor error on Gold unit 1 |            |
| 2014-04-07 09:46:19                | 2014-04-07 09:50:50 | NESTOR           | -           | 10              | Α        | System products |                             |            |
| 2014-04-07 09:44:23                |                     | Gold AHU         | 2           | 14:1            | A        | Air production  |                             |            |
| 2014-04-07 09:44:23                | 2014-04-07 09:45:34 | Gold AHU         | 2           | 69:5            | A        | Air production  | Test comment 2              |            |
| 2014-04-07 09:44:17                |                     | Gold AHU         | 1           | 7               | A        | Air production  | Test comment 1              |            |
| 2014-04-07 09:44:17                | 2014-04-07 09:47:45 | Gold AHU         | 1           | 57              | В        | Air production  |                             |            |
| 2014-04-07 09:44:17                |                     | Gold AHU         | 1           | 58              | В        | Air production  |                             |            |
| 2014-04-07 09:44:17                |                     | Gold AHU         | 2           | 8:1             | A        | Air production  |                             |            |
| 2013-10-30 07:55:00                |                     | Zone controllers | 1-0-2       | 65              | A        | Climate Supply  |                             |            |
| 2000-01-28 04:29:00                |                     | Zone controllers | 1-0-2       | 65              | A        | Climate Supply  |                             |            |
| 2000-01-06 20:51:00                |                     | Zone controllers | 1-0-2       | 65              | A        | Climate Supply  |                             |            |
| 1999-12-26 10:34:00                |                     | Zone controllers | 1-0-2       | 65              | A        | Climate Supply  |                             |            |
| 1999-12-25 13:54:00                |                     | Zone controllers | 1-0-2       | 65              | A        | Climate Supply  |                             |            |
| 1999-12-25 13:51:00                |                     | Room controllers | 1-0-2-1     | 65              | В        | Climate Supply  |                             |            |
| 1999-12-25 13:44:00                |                     | Zone controllers | 1-0-1       | 65              | A        | Climate Supply  |                             |            |
| 1999-12-25 13:09:00                |                     | Zone controllers | 1-0-1       | 65              | A        | Climate Supply  |                             |            |
| 1999-12-24 21:14:00<br>Refresh Hid | le recovered alarms | Zone controllers | 1-0-1       | 65              | A        | Climate Supply  |                             | <b>-</b>   |

## 6.5 Alarms (hälytykset)

### 6.5.1 Alarm List (hälytyslista)

Hälytyslista näyttää 200 viimeisintä hälytystä järjestelmässä. Lista voidaan lajitella minkä tahansa sarakkeen mukaan, ja palautetut hälytykset voidaan piilottaa.

Refresh-painiketta (nollaus) voi käyttää, jos käyttäjätaso on Admin. Tämä poistaa kaikki merkinnät ja pakottaa NESTORin lukemaan hälytystilan uudelleen kaikista tuotteista. Muista, että hälytyksiä ei nollata kytketyistä tuotteista.

Palautetut hälytykset eivät näy enää listassa vyöhyke- ja huonesäätimiä lukuun ottamatta, jotka tallennetaan Super WISE -yksikköön. NESTOR löytää palautetut hälytysmerkinnät ja näyttää ne uudelleen listassa.

Katso tarkemmat tiedot liitteen A taulukosta 5.

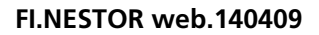

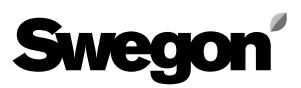

| Swego             |           | G INDOOR CLIMATE                                                                                    |                                          |                | NESTOR - Data received |
|-------------------|-----------|----------------------------------------------------------------------------------------------------|------------------------------------------|----------------|------------------------|
| Home              | System St | atus System Overview                                                                                | Functions                                | Alarms         | Configuration          |
|                   | Alarm L   | ist                                                                                                 |                                          | Digital Output |                        |
|                   |           | Classification<br>System products<br>Air production<br>Cooling/Heating production<br>Climate Supply | Priority<br>A & B<br>A<br>A<br>A<br>None |                |                        |
| <b>∆i</b> 23.7 °C | 。0.0 °C 🗮 | 1 🔟 🔀 🔛                                                                                             |                                          |                | <b>a</b> 8             |
|                   |           |                                                                                                    |                                          |                | Kuva 18. Digitaaliläht |

### 6.5.2 Digital Output (digitaalilähtö)

Digital Output -sivu sisältää digitaalilähdössä 4 käytettävät asetukset aktiivisen hälytyksen ilmaisuun. Käyttäjä valitsee hälytysten prioriteetin kullekin laitetyyppiluokalle, jonka on määrä aktivoida digitaalilähtö. Prioriteetit "None", "A" tai "A ja B" voidaan valita erikseen kullekin laiteluokalle.

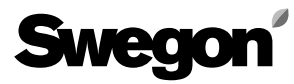

| weg    |                       | G INDOOR    | CLIMATE          |           |                 |                  |           | NESTOR - Data receive |
|--------|-----------------------|-------------|------------------|-----------|-----------------|------------------|-----------|-----------------------|
| Home   | System St             | atus        | System Overv     | view      | Funct           | tions            | Alarms    | Configuration         |
| NESTOR | System Product Connec | tion Syste  | m Product Config | E-mail se | ttings          | Users            | SW Update | MMC                   |
|        |                       |             |                  |           |                 |                  |           |                       |
|        |                       | TCP/IP SI   | TINGS            |           |                 |                  |           |                       |
|        |                       |             | 20               |           |                 |                  |           |                       |
|        |                       | Static P/DH | -                |           | Static IP       |                  | -         |                       |
|        |                       | Domain nam  | e                |           |                 |                  |           |                       |
|        |                       | MAC addres  | S                |           | 00:12:7C:01:32: | :A7              |           |                       |
|        |                       | IP address  |                  |           | 10.200.1.1      |                  |           |                       |
|        |                       | Webserver   | port             |           | 80              |                  |           |                       |
|        |                       | Subnet mas  | k                |           | 255.0.0.0       |                  |           |                       |
|        |                       | Gateway     |                  |           | 0.0.0.0         |                  |           |                       |
|        |                       | Primary DNS | ;                |           | 0.0.0.0         |                  |           |                       |
|        |                       | Secondary   | DNS              |           | 0.0.0.0         |                  |           |                       |
|        |                       |             |                  |           |                 |                  |           |                       |
|        |                       | Date/Time   | e                |           |                 | -                |           |                       |
|        |                       | Date        |                  |           |                 | den 9 april 2013 |           |                       |
|        |                       | Time        |                  |           |                 | 07:45:08         |           |                       |
|        |                       |             |                  | Reboot    | Reset           |                  |           |                       |
| 0.0 °C | <u>↓</u> 26.0 °C 😸    | 11          | -<br>            |           |                 |                  |           |                       |
|        |                       |             |                  |           |                 |                  | Kuva 19   | NESTORin konfigu      |

### 6.6 Configuration (konfigurointi)

Järjestelmäkonfiguroinnit syötetään tällä välilehdellä ja sen alasivuilla.

### 6.6.1 NESTOR

Tässä syötetään NESTORin TCP/IP-asetukset. Jos DHCPpalvelin on käytettävissä, sitä suositellaan käyttämään IP-ristiriitojen välttämiseksi.

Staattinen IP tarkoittaa, että NESTOR saa kiinteän IPosoitteen, joka käyttäjän on syötettävä. Tämä toimii hyvin pienissä verkoissa, mutta muissa tapauksissa IP-osoite tulee valita erittäin huolellisesti, jotta se ei olisi ristiriidassa jonkin toisen IP-osoitteen kanssa.

DNS tarkistaa, edustaako IP-osoitetta jokin nimi. Yksi esimerkki on IP 62.119.110.110, joka saa DNS:n kautta nimen swegon.com. MAC-osoite on yksilöllinen laiteosoite, joka varataan verkkokortille sen valmistuksen yhteydessä. Tätä osoitetta ei voi koskaan muuttaa, ja se on aina yksilöllinen. Verkonvalvojalta voi kysyä, mitä IP-osoitetta, aliverkon peitettä, yhdyskäytävää ja DNS:ää on soveliasta käyttää.

Ohjelmisto on mahdollista nollata tällä sivulla. Tämä tarkoittaa, että kaikki toiminnot palautetaan tehdasasetuksiin. NESTORin voi myös käynnistää uudelleen tältä sivulta. Katso tarkemmat tiedot liitteen A taulukosta 6.

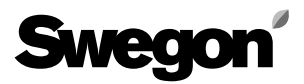

| Sv        | veg       |                      | ING INDOOR       | CLIMATE        |                 |                      |       |       |                     | NESTOR           | Data received |
|-----------|-----------|----------------------|------------------|----------------|-----------------|----------------------|-------|-------|---------------------|------------------|---------------|
|           | Home      | System               | Status           | System         | n Overview      | Functions            |       |       | Alarms              | Conf             | guration      |
| N         | ESTOR     | System Product Conne | ection Syster    | m Product Conf | ig E-n          | nail settings        | Users |       | SW Update           |                  | MMC           |
| Blue B    | Box       |                      |                  |                |                 | External sour        | rces  |       | Externa             | l demands        |               |
| Туре      | ModBu     | s ID Name            |                  |                |                 | Parameter            |       | Value | Parameter           |                  | Value         |
| Chiller   | 70        | Roof Chiller         |                  |                |                 | External heat source |       | On 1  | External heating of | lemand activatio | n Off         |
|           |           |                      |                  |                |                 | External cool source |       | Off 1 | External cooling d  | emand activation | ) On          |
| Gold A    | HU        |                      |                  | Domoto         |                 |                      |       |       |                     |                  | Connected     |
| No.       | Connected | IP number            | ModBus Port      | Access port    | Name            |                      |       |       |                     | Gold version     | SuperWise     |
| 1         | <b>V</b>  | 10.8.27.88           | 502              | 80 `           | Version D, roo  | of                   |       |       | `                   | Ver. D           | None          |
| 2         | <b>V</b>  | 10.8.27.56           | 502              | 80             | 1st floor entra | ince                 |       |       | ۲                   | Ver. E           | 1             |
| 3         | <b>V</b>  | 172.16.0.109         | 502              | 80 `           | 2nd floor       |                      |       |       | ۲                   | Ver. E           | None          |
| 4         |           | 10.8.27.255          | 502 <sup>•</sup> | 80             |                 |                      |       |       | ۲                   | Ver. E           | None          |
| 5         |           | 0.0.0.0              | 502              | 80             |                 |                      |       |       | ۲                   | Ver. E           | None 1        |
| 6         |           | 0.0.0.0              | 502              | 80             |                 |                      |       |       | ٦                   | Ver. E           | None          |
| 7         |           | 0.0.0.0              | 502              | 80             |                 |                      |       |       | ۲                   | Ver. E           | None          |
| 8         |           | 0.0.0.0              | 502              | 80             |                 |                      |       |       | ۲                   | Ver. E           | None          |
| Connert   | •/:       |                      |                  |                |                 |                      |       |       |                     |                  |               |
| Superv    | vise      |                      |                  | Remote         | Access          |                      |       |       |                     |                  |               |
| No.       | Connected | IP number            | ModBus P         | ont p          | ort Nam         | 18<br>n huilding     |       |       |                     |                  |               |
|           |           | 0.0.0.0              | 502              |                |                 | n building           |       |       |                     |                  |               |
|           |           | 0.0.0.0              | 502              |                |                 |                      |       |       |                     |                  |               |
| 4         |           | 0.0.0.0              | 502              |                |                 |                      |       |       |                     |                  |               |
| 5         |           | 0.0.0.0              | 502              |                |                 |                      |       |       |                     |                  |               |
| 6         |           | 0.0.0.0              | 502              |                |                 |                      |       |       |                     |                  |               |
| 7         |           | 0.0.0.0              | 502              |                |                 |                      |       |       |                     |                  |               |
| 8         |           | 0.0.0.0              | 502              |                |                 |                      |       |       |                     |                  |               |
|           |           |                      |                  |                |                 |                      |       |       |                     |                  |               |
| <b>dı</b> | 0.0 °C    | 🚣 22.2 ℃             | * *              | ⊠ 😥            |                 |                      |       |       |                     |                  | <b>Q</b> 34   |

Kuva 20. Järjestelmätuotteen liitäntä

# 6.6.2 System Product Connection (järjestelmätuotteen liitäntä)

Laitteiden (GOLD, Super WISE ja Swegon jäähdytyskone/ lämpöpumppu, ulkoiset lähteet) liitäntä tehdään tällä sivulla. Katso tarkemmat tiedot liitteen A taulukosta 7.

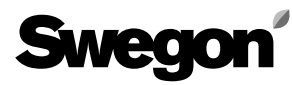

| NESTOR     System Product Connection     System Product Connection     E-mail settings     Users     SW Update     NMC       Ohld AHU     Use Nestor     Operation     Valid internal     Only for water coils supplied by a Nestor cooling and/or heating source     Operation     Use system     Use     Only for water coils supplied by a Nestor cooling and/or heating source       No.     Name     (Override)     Sensor     Outdoor temp.     Optimization     OH     EH     XH     AYCH     PH     OC     EC     XC     AYCC       1     Floor 1a     V     V                                                                                                    |        | Home        | Sys              | System Status System Overview                 |                                     |                             |                     |              |                | Functions Alarms |           |                |           | Configuration  |                 |                  |
|----------------------------------------------------------------------------------------------------|--------|-------------|------------------|-----------------------------------------------|-------------------------------------|-----------------------------|---------------------|--------------|----------------|------------------|-----------|----------------|-----------|----------------|-----------------|------------------|
| Non       Vaid internal<br>Operation<br>Operation<br>Op | 1      | NESTOR      | System Product C | onnection                                     | System Product (                    | Config                      | E-mail settings     |              | Us             | ers              |           | SW U           | pdate     |                | MN              | IC               |
| 1For 1aVVVVVVVVVVVV2For 1bVVVVVVVVVVVVVVVVVVVVVVVVVVVVVVVVVVVVVVVVVVVVVVVVVVVVVVVVVVVVVVVVVVVVVVVVVVVVVVVVVVVVVVVVVVVVVVVVVVVVVVVVVVVVVVVVVVVVVVVVVVVVVVVVVVVVVVVVVVVVVVVVVVVVVVVVVVVVVVVVVVVVVVVVVVVVVVVVVVVVVVVVVV                                                                                                    | Sold # | AHU<br>Name |                  | Use Nestor<br>Operation<br>Mode<br>(Override) | Valid internal<br>outdoor<br>sensor | Use system<br>outdoor temp. | Use<br>Optimization | Only f<br>он | or water<br>EH | coils su<br>хн   | Ipplied b | y a Nest<br>РН | or coolir | ig and/o<br>EC | r heating<br>XC | g source<br>AYCC |
| 2       Flor 1b       IV       IV                                                                                                    | 1      | Floor 1a    | <b>`</b>         | <b>V</b>                                      | <b>V</b>                            | <b>V</b>                    | <ul><li>✓</li></ul> | 1            |                | <b>V</b>         |           | 1              |           |                | 7               | <b>V</b>         |
| 3       Floor 1c       V       V<                                                                                                    | 2      | Floor 1b    | <u> </u>         | <b>V</b>                                      | <b>V</b>                            | <b>V</b>                    | <b>V</b>            |              |                |                  |           |                |           | 1              | 1               | <b>V</b>         |
| 4       Floor 2a       I       I<                                                                                                    | 3      | Floor 1c    | ľ                | <b>V</b>                                      | <b>V</b>                            | <b>V</b>                    |                     | 1            |                | <b>V</b>         | <b>V</b>  |                | 1         | 1              |                 | <b>V</b>         |
| 5       Floor 2c       Image: Constraint of the sector of the sector of the sec                                                                                                    | 4      | Floor 2a    | ۲                |                                               | <b>V</b>                            | <b>V</b>                    | <b>V</b>            |              |                |                  | <b>V</b>  | <b>V</b>       |           | 1              |                 |                  |
| 6 Flor 2c  C  C  C  C  C  C  C  C  C  C  C  C  C                                                                                                    | 5      | Floor 2b    | ]                |                                               |                                     |                             |                     |              |                |                  |           |                |           |                |                 |                  |
| Abbreviation for the heating and cooling sequences<br>OH = Ordinary Heating<br>EH = Extra Heating<br>XH = X-zone Heating<br>AYCH = All Year Comfort Heating<br>PH = Preheating<br>OC = Ordinary Cooling<br>EC = Extra Cooling<br>XC = X-zone Cooling<br>AYCC = All Year Comfort Cooling                                                                                                    | 6      | Floor 2c    |                  |                                               |                                     |                             |                     |              |                |                  |           |                |           |                |                 |                  |
|                                                                                                    |        |             |                  |                                               |                                     |                             |                     |              |                |                  |           |                |           |                |                 |                  |

Kuva 21. System Product Config (järjestelmätuotteen konfigurointi)

# 6.6.3 System Product Config (järjestelmätuotteen konfigurointi)

Kytkettyjen GOLD-koneiden konfiguroinnit tehdään tällä sivulla.

Katso tarkemmat tiedot liitteen A taulukosta 8.

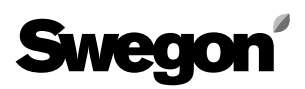

| Sweg               |                        | G INDOOR CLIMATE           |        |               |                 |           | NESTOR - Data received |
|--------------------|------------------------|----------------------------|--------|---------------|-----------------|-----------|------------------------|
| Home               | System Sta             | atus System Ov             | erview | Fur           | ictions         | Alarms    | Configuration          |
| NESTOR             | System Product Connect | tion System Product Config | E-mail | settings      | Users           | SW Update | MMC                    |
|                    |                        | Email settings             |        |               |                 |           |                        |
|                    |                        | E-mail server              |        | External E-ma | il server (ISP) |           |                        |
|                    |                        | External SMPT server       |        | 172.16.0.247  |                 |           |                        |
|                    |                        | External SMPT Portnumber   |        | 25            |                 |           |                        |
|                    |                        | External SMPT login        |        | aggregat      |                 |           |                        |
|                    |                        | External SMPT password     |        | aggregat      |                 |           |                        |
|                    |                        | Email sender               |        | NESTOR@sw     | egon.se         |           |                        |
|                    |                        | E-mail reply-path          |        |               |                 |           |                        |
|                    |                        | Alarm email language       |        | English       |                 |           |                        |
|                    |                        |                            |        |               |                 |           |                        |
| <b>∆</b> I -1.9 °C | 🙏 20.0 °C 🔯            | 🔟 🔀 🙆                      |        |               |                 |           | <b>Q</b> 51            |

#### 6.6.4 E-mail settings (sähköpostiasetukset)

Hälytysilmoitusten sähköpostiasetukset määritellään tällä sivulla. Jos NESTORilla on tarkoitus ohjata sähköpostia, täytä SMTP-palvelimen tiedot. Tämä osoite voi olla verkkonimi tai IP-osoite. Sähköpostin vastauspolku (E-mail replypath) voi olla sama kuin lähettäjän osoite (E-mail sender), jos NESTORilla on yksilöllinen sähköpostiosoite.

Usein on sopivaa syöttää NESTORista vastaavan henkilön osoite molempiin sähköpostiosoitekenttiin.

Kuva 22. Sähköpostiasetukset

| Swegon ENERGIZI             | NG INDOOR CLIMATE              |                                      |                                                | NESTOR - Data received |
|-----------------------------|--------------------------------|--------------------------------------|------------------------------------------------|------------------------|
| Home System S               | itatus System Overview         | Functions                            | Alarms                                         | Configuration          |
| NESTOR System Product Conne | ction System Product Config E- | mail settings                        | Users SW Update                                | e MMC                  |
|                             | Name reader                    | Edit<br>Edit<br>Edit<br>Edit<br>Edit | Delete<br>Delete<br>Delete<br>Delete<br>Delete | _                      |
|                             |                                |                                      |                                                |                        |
|                             |                                | Username:                            | charlie                                        |                        |
|                             |                                | Name:                                | Charlie                                        |                        |
|                             |                                | E-mail:                              | charlie@mail.com                               |                        |
|                             |                                | Phone:                               | +46123456789                                   |                        |
|                             |                                | Group:                               | Service -                                      |                        |
|                             |                                | Password:                            | •••••                                          |                        |
|                             |                                | Retype password:<br>Email alarm:     | Alarm Notifications                            |                        |
|                             |                                |                                      | Cancel                                         |                        |
| 🐴 -1.9 °C 🎎 19.4 °C 👩       | 3 🔟 🗷 🏠                        |                                      |                                                | 51                     |

Kuva 23. Käyttäjän asetukset

#### 6.6.5 Users (käyttäjät)

Sisältää kunkin käyttäjän käyttöoikeusasetukset ja sähköpostitse lähetettyjen hälytysilmoitusten konfiguroinnit.

Käyttäjiä voidaan hallita tällä välilehdellä. On mahdollista määritellä, kenellä on pääsy verkkosivuille ja kuka ilmoittaa kenelle hälytyksistä.

Aseta prioriteetti (None, A tai A & B) jokaiselle laitetyypille, jonka on määrä tuottaa hälytyssähköposti. Tämä konfiguroidaan kuvan 24 mukaisesti.

| Tässä voi syöttää salasanan jokaiselle käyttäjälle. Salasanat |
|---------------------------------------------------------------|
| ja käyttäjänimet eivät saa sisältää erikoismerkkejä.          |
| Eri käyttäjätasojen salasanojen tehdasasetus:                 |

| Käyttäjä | Salasana |
|----------|----------|
| reader   | reader   |
| writer   | writer   |
| service  | service  |
| admin    | admin    |

| Home   | System Sta                                                                                                    | tus         | System Ove     | rview           | Functions    |                 | Alarms      |              | Con | figuratio |
|--------|----------------------------------------------------------------------------------------------------|-------------|----------------|-----------------|--------------|-----------------|-------------|--------------|-----|-----------|
| NESTOR | System Product Connecti                                                                                        | on System I | Product Config | E-mail settings |              | Users           | SI          | V Update     |     | MMC       |
|        |                                                                                                    |             |                |                 |              |                 |             |              |     |           |
|        | N                                                                                                    | ame         |                |                 | 1            |                 |             |              |     |           |
|        | re la companya de la companya de la companya de la companya de la companya de la companya de la companya de la | ader        |                |                 | Edit         | Delete          |             |              |     |           |
|        | ×                                                                                                    | riter       |                |                 | Edit         | Delete          |             |              |     |           |
|        | s                                                                                                    | ervice      |                |                 | Edit         | Delete          |             | _            | ×   | 1         |
|        | a                                                                                                    | dmin        |                |                 |              |                 |             |              |     | 1         |
|        |                                                                                                    |             |                |                 | Alarm clas   | sification      | E-п<br>None | ail notifica | A&B |           |
|        |                                                                                                    |             |                |                 | System proc  | lucts           | 0           | 0            | 0   |           |
|        | L L L L L L L L L L L L L L L L L L L                                                                          |             |                |                 | Air producti | on              | 0           | 0            | ۲   |           |
|        |                                                                                                    |             |                |                 | Cooling/Hea  | ting production | 0           | 0            | 0   |           |
|        |                                                                                                    |             |                |                 | Climate Sup  | ply             | ۲           | 0            | 0   |           |
|        | L                                                                                                    |             |                |                 | Miscellaneo  | us              | ۲           | 0            | 0   |           |
|        |                                                                                                    |             |                |                 | << Back      |                 |             |              |     |           |
|        |                                                                                                    |             |                |                 |              |                 |             |              |     |           |
|        |                                                                                                    |             |                |                 |              |                 |             |              |     |           |

Kuva 24. Käyttäjän asetukset

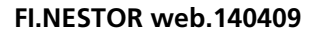

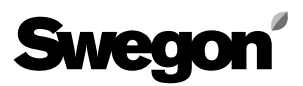

| S          | veg     | jor  | ENER          | GIZING   | INDO | DOR CL   | .IM ATE            |              |                 |                                                      |   |           | NESTO    | IR - Data receive | ed   |
|------------|---------|------|---------------|----------|------|----------|--------------------|--------------|-----------------|------------------------------------------------------|---|-----------|----------|-------------------|------|
|            | Home    |      | Syst          | em Statu | IS   |          | Sys                | tem Overviev | v               | Functions                                            |   | Alarms    | Coi      | nfiguration       |      |
| N          | IESTOR  | Syst | tem Product C | onnectio | n S  | ystem Pr | roduct C           | onfig        | E-mail settings | User                                                 | s | SW Update |          | MMC               |      |
|            |         |      |               |          |      |          | Current<br>Status: | version:     | NESTOR update   | 0.99<br>ed out while waiting<br>r to accept updating |   |           |          |                   |      |
| <u>۵</u> ۱ | -1.9 °C |      | 19.8 °C       | *        | 111  | ×        |                    |              |                 |                                                      |   |           |          | 51                |      |
|            |         |      |               |          |      |          |                    |              |                 |                                                      |   |           | Kuva 25: | Ohjelmapäi        | vity |

#### 6.6.6 SW Update

Ohjelman päivityssivulla käyttäjä voi nähdä, mikä ohjelmaversio NESTORissa on. Jos muistikortinlukijaan asetetaan uudemman ohjelman sisältävä muistikortti, järjestelmä ilmaisee tilapalkissa, että päivitys on saatavana. Kun päivitys on saatavana, käyttäjä voi päivittää NESTORin painamalla Start upgrading.

Virransyöttöä ei saa katkaista ohjelmapäivityksen aikana.

| Swe       |                           | IDOOR CLIMATE                     |                |           | NESTOR - Data received |
|-----------|---------------------------|-----------------------------------|----------------|-----------|------------------------|
| Home      | System Status             | System Overview                   | Functions      | Alarms    | Configuration          |
| NESTOR    | System Product Connection | System Product Config E-mail      | settings Users | SW Update | MMC                    |
|           |                           | nestor v99 iffs2 u<br>version.crc | ipdate.tar.oz  |           |                        |
| 🐴 -1.9 °C | 🙏 19.9 °C 😸               | 🗷 🔀                               |                |           | 51                     |
|           |                           |                                   |                |           | Kuva 26: MM(           |

### 6.6.7 MMC

Jos asennetaan muistikortti, käyttäjä voi avata tiedostoja muistikortilta tai siirtää niitä paikallistietokoneelle muistikorttisivulla. Käsikirjat yms. voi tallentaa muistikortille, jolloin ne ovat aina käytettävissä.

# Taulukko 1: Lämpötilan ohjaus

| Signaaliteksti                                    | Kuvaus                                                                                                    | Oletus-<br>arvo | Min. | Maks. | Laite         |
|---------------------------------------------------|----------------------------------------------------------------------------------------------------|-----------------|------|-------|---------------|
|                                                   | Konfiguroinnit                                                                                                    |                 |      |       |               |
| Cooling activation delay                          | Kunkin GOLD-koneen viive, kun se vaihtaa välillä jäähdytyspyyntö – ei jäähdytyspyyntöä. Pidennä tätä aikaa, jos järjestelmän jäähdytyspyyntö näyttää ilmestyvän ja katoavan liian usein.                                                                                                    | 5               | 0    | 1000  | minuutti      |
| Heating activation delay                          | Kunkin GOLD-koneen viive, kun se vaihtaa välillä lämmityspyyntö – ei lämmityspyyntöä. Pidennä tätä<br>aikaa, jos järjestelmän lämmityspyyntö näyttää ilmestyvän ja katoavan liian usein.                                                                                                    | 5               | 0    | 1000  | minuutti      |
| Prioritise cooling at outdoor<br>temp higher than | Samanaikaisen jäähdytys- ja lämmityspyynnön tapauksessa kone lämmittää, jos järjestelmän ulko-<br>lämpötila on tätä arvoa matalampi. Muuten se jäähdyttää. Tämä on mahdollista vain käytettäessä vaihtuvatoimista Swegon jäähdytyskonetta. Lämmityksen priorisointi, aseta arvoksi 80 °C. Jäähdytyk-<br>sen priorisointi, aseta arvoksi -40 °C                                                                                                    | 10              | -40  | 80    | °C            |
| Min days between mode<br>switches                 | Jäähdytykseltä lämmitykselle vaihdon ja lämmitykseltä jäähdytykselle vaihdon minimiväli päivinä.<br>Tämä on mahdollista vain käytettäessä vaihtuvatoimista Swegon jäähdytyskonetta.<br>Jos kytkentä halutaan sallia kaikissa olosuhteissa, aseta arvoksi 0.                                                                                                    | 0               | 0    | 365   | päivä         |
| Min hours between mode<br>switches                | Jäähdytykseltä lämmitykselle vaihdon ja lämmitykseltä jäähdytykselle vaihdon minimiväli tunteina.<br>Tämä on mahdollista vain käytettäessä vaihtuvatoimista Swegon jäähdytyskonetta.<br>Jos kytkentä halutaan sallia kaikissa olosuhteissa, aseta arvoksi 0.                                                                                                    | 6               | 0    | 24    | tunti         |
| Prioritised mode                                  | Lämmityksen tai jäähdytyksen priorisoitu tila koskien minimikytkentäaikaa.                                                                                                    | 0               | 0    | 1     | -             |
| Min hour to force priori-<br>tised mode           | Lämmitykseltä jäähdytykselle vaihdon ja jäähdytykseltä lämmitykselle vaihdon välinen minimiaika, jos<br>" <i>Prioritised mode</i> " on " <i>Heating</i> ". Muuten toiseen suuntaan tapahtuvien vaihtojen välinen minimiaika.<br>Tämä arvo korvaa arvon " <i>Min days between mode switches</i> " ja " <i>Min hours between mode switches</i> "<br>suunnassa, jonka parametrissa" <i>Prioritised mode</i> " ilmoittaa.                                                                                                    | 1               | 0    | 256   | tunti         |
| Heat limit detection                              | Lämmönrajoituksen aktivoinnin ja tyypin valinta.<br><b>None</b> : Ei lämmönrajoitusta. <b>Outdoor temp</b> :: Lämmönrajoitus aktivoitu, kun ulkolämpötila on mata-<br>lampi kuin " <b>Outdoor temperature heat limit</b> ". Lämmönrajoitus aktivoitu, kun ulkolämpötila on mata-<br>lampi kuin " <b>Outdoor temperature heat limit</b> ". Lämmönrajoitus deaktivoitu, kun ulkolämpötila on yli " <i>Heat limit</i><br><i>hysteresis</i> " astetta matalampi kuin lämmityksen asetusarvo yli " <i>Heat limit Delay</i> " minuutin ajan.<br>Lämmönrajoitus deaktivoituu toisella seuraavista tavoista, <b>Vaihtoehto 1</b> ) Kun Swegon lämpöpumppu/<br>vaihtuvatoiminen kone on aktiivinen ja tuloveden lämpötila on alle " <i>Heat limit hysteresis</i> astetta mata-<br>lampi kuin lämmityksen asetusarvo yli lämmönrajoituksen aktivointiajan minuutteina. <b>Vaihtoehto 2</b> )<br>Kun Swegon-lämpöpumppu/vaihtuvatoiminen kone ei ole aktiivinen ja ulkolämpötila on noussut yli 3 K<br>lämmönrajoituksen aktivoinnin jälkeen. Tämä on mahdollista vain käytettäessä lämpöpumpputyyppistä<br>tai vaihtuvatoimista Swegon jäähdytyskonetta. | 0               | 0    | 2     | -             |
| Heat limit action                                 | Suoritettava toiminto, kun lämmönrajoitus on aktiivinen.<br>None: Swegon-lämpöpumppu/vaihtuvatoiminen kone ja ulkoinen lämmitys kytketään pois päältä.<br>Switch: Swegon-lämpöpumppu/vaihtuvatoiminen kone kytketään pois päältä ja ulkoinen lämmitys<br>aktivoidaan. Tämä on mahdollista vain käytettäessä lämpöpumpputyyppistä tai vaihtuvatoimista<br>Swegon jäähdytyskonetta.                                                                                                    | 0               | 0    | 2     | -             |
| Outdoor temperature heat<br>limit                 | Lämmönrajoituksen aktivointitaso, kun lämmönrajoituksen aktivoinnin tyyppi on Outdoor temp Katso myös parametrin "Heat limit detection" kuvaus.                                                                                                    | -5              | -20  | 80    | °C            |
| Heat limit hysteresis                             | Katso kuvaus parametrille Heat limit activation, tyyppi Supply flow temp.                                                                                                    | 3               | 0    | 10    | К             |
| Heat Limit Delay                                  | Katso kuvaus parametrille Heat limit activation, tyyppi Supply flow temp.                                                                                                    | 10              | 0    | 10000 | minuutti      |
| System outdoor tempera-<br>ture collected from    | GOLD-kone, josta järjestelmän ulkolämpötila haetaan Jos "GOLD 1"-"GOLD 8" valitaan, NESTOR<br>hakee ulkoisen lämpötilan kyseisestä GOLD-koneesta. Jos valitaan " <i>None</i> ", yhteistä ulkolämpötilaa ei<br>käytetä ja järjestelmän ulkolämpötila valitaan ensiksi löydetystä luotettavasta sisäisestä ulkoanturista<br>mistä tahansa liitetystä GOLD-koneesta.                                                                                                    | 1               | 0    | 8     | -             |
| Aqualink Activation                               | AQUA Link -toiminnon aktivointi. Relevantti vain, kun Swegon jäähdytyskoneen/lämpöpumpun tyyppi<br>on jäähdytyskone tai lämpöpumppu (ei vaihtuvatoiminen).                                                                                                    | 0               | 0    | 1     | -             |
| Aqualink alarm input                              | Valitse, jos suljetun (NO) tai avoimen tulon (NC) on määrä tuottaa AQUA Link -hälytys.                                                                                                    | 0 (NO)          | 0    | 1     | -             |
| External function<br>cooling demand               | Toiminnon valinta ulkoiselle jäähdytystarpeelle.<br><b>Economy:</b> Kokonaisjärjestelmän jäähdytyksen asetusarvo tulee aina asettaa samaksi kuin GOLD-järjes-<br>telmän vastaava, mikäli GOLD-järjestelmässä on jäähdytystarve, riippumatta ulkoisen jäähdytystarpeen<br>asetusarvosta. Vain ulkoisen jäähdytystarpeen tapauksessa tätä jäähdytyksen asetusarvoa käytetään jär-<br>jestelmän asetusarvona. <b>Comfort:</b> Jos jäähdytystarve on sekä GOLD-järjestelmän sisäinen että ulkoinen,<br>pienempää näistä asetusarvoista käytetään järjestelmän asetusarvona. Vain yhden ulkoisen jäähdytys-<br>tarpeen tapauksessa tätä relevanttia jäähdytyksen asetusarvoa käytetään järjestelmän asetusarvona.                                                                                                    | 0               | 0    | 1     | -             |
| External function<br>heating demand               | Toiminnon valinta ulkoiselle jäähdytystarpeelle.<br><i>Economy:</i> Kokonaisjärjestelmän lämmityksen asetusarvo tulee aina asettaa samaksi kuin GOLD-järjestel-<br>män vastaava, mikäli GOLD-järjestelmässä on lämmitystarve, riippumatta ulkoisen lämmitystarpeen asetus-<br>arvosta. Vain ulkoisen lämmitystarpeen tapauksessa tätä lämmityksen asetusarvoa käytetään järjestelmän<br>asetusarvona. <i>Comfort:</i> Jos lämmitystarve on sekä GOLD-järjestelmän sisäinen että ulkoinen, pienempää<br>näistä lämmityksen asetusarvoista käytetään järjestelmän asetusarvona. Vain yhden ulkoisen lämmitystar-<br>peen tapauksessa tätä relevanttia lämmityksen asetusarvoa käytetään järjestelmän asetusarvona.                                                                                                    | 0               | 0    | 1     | -             |
| Ext. cooling demand input                         | Valitse, tuottaako sulkeutuva (NO) vai avautuva (NC) tulo AQUA Link -hälytyksen.                                                                                                    | 0               | 0    | 1     | -             |
| Ext. heating demand input                         | Valitse, ilmaiseeko suljettu (NO) vai avoin (NC) tulo ulkoisen lämmitystarpeen.                                                                                                    | 0               | 0    | 1     | -             |
|                                                   | Lukemat                                                                                                    | 1               | 20   | 00    | 0.0           |
| Cooling supply set point                          | Koko jarjestelman jaahdytyksen asetusarvo. Arvo, joka on lähetetty jäähdytyskoneelle/vaihtuvatoimiselle<br>jäähdytyskoneelle.                                                                                                    | -               | -20  | 80    | ۲ <u>ر</u>    |
| Heating supply set point                          | Koko jarjestelman lammityksen asetusarvo. Arvo, joka on lahetetty lämmittimelle/vaihtuvatoimiselle<br>jäähdytyskoneelle.                                                                                                    | -               | 10   | 80    | <sup>-ر</sup> |
| System cooling demand                             | l limaisee, onko järjestelmässä jäähdytystarvetta vai ei                                                                                                    | -               | 0    | 1     | -             |
| System heating demand                             | l limaisee, onko järjestelmässä lämmitystarvetta vai ei                                                                                                    | -               | 0    | 1     | -             |
| Supply flow water temp:                           | j swegon jaangytyskoneelta/lampopumpulta tulevan veden lampotila.                                                                                                    | -               | -20  | 80    |               |
| Return water temp.                                | Swegon jaanaytyskoneelle/lampopumpulle menevan veden lämpötila                                                                                                    | -               | -20  | 80    | <u>``(</u>    |
| Outdoor temperature                               | j Jarjesteiman uikolampotila                                                                                                    | -               | -50  | 80    | <u></u>       |
| I ime since last switch                           | Loenisesta jaandytyksen ja lammityksen valisesta vaihdosta kulunut aika. Relevantti vain käytettäessä vaihtuvatoimista jäähdytyskonetta.                                                                                                    | -               | 0    | 32767 | minuutti      |
| Current water type                                | Jarjesteiman nykyinen vesityyppi (kuuma tai kylmä) Relevantti vain käytettäessä vaihtuvatoimista jääh-<br>dytyskonetta.                                                                                                    | -               | U    | 11    | -             |

## Taulukko 2: Lämpötilan asetusarvot

| Signaaliteksti                                                                  | Kuvaus                                                                                                    | Oletus-<br>arvo | Min. | Maks. | Laite          |
|---------------------------------------------------------------------------------|----------------------------------------------------------------------------------------------------|-----------------|------|-------|----------------|
|                                                                                 | Yhteiset/yleiset konfiguroinnit                                                                                                    |                 |      |       |                |
| Optimisation<br>Heating diff.                                                   | Asetusarvon ja veden vertailulämpötilan sallittu poikkeama. Jos veden vertailulämpötila on välillä asetusarvo<br>– asetusarvo miinus poikkeama, optimointi sallitaan. Arvon tulisi normaalisti olla sama kuin Swegon-läm-<br>pöpumpun/vaihtuvatoimisen jäähdytyskoneen Heating diffarvo <b>Tuning tip</b> : Jos veden vertailulämpötila<br>alittaa arvon " <i>asetusarvo miinus poikkeama</i> " jokaisessa jaksossa ennen kompressori(e)n käynnistymistä,<br>poikkeamaa voi kasvattaa samalla arvolla, jolla lämpötila alittaa erotuksen. Tämä antaa hieman lisää opti-<br>mointivaraa ja suurentaa lämpötilan asetusarvoa. Tämä puolestaan parantaa lämmitysmukavuutta. <b>HUOM!</b><br>Heating diffarvoa suurennetaan NESTORissa, El Swegon lämpöpumpussa/vaihtuvatoimisessa jäähdytys-<br>koneessa. Parametri on relevantti vain käytettäessä lämpöpumppua tai vaihtuvatoimista jäähdytyskonetta. | 3               | 0    | 10    | К              |
| Optimisation<br>Cooling Diff.                                                   | Asetusarvon ja veden vertailulämpötilan sallittu poikkeama. Jos veden vertailulämpötila on välillä asetusarvo<br>– asetusarvo plus poikkeama, optimointi sallitaan. Arvon tulisi normaalisti olla sama kuin Swegon-jäähdytys-<br>koneen/vaihtuvatoimisen jäähdytyskoneen Cooling diffarvo. <i>Tuning tip</i> : Jos veden vertailulämpötila ylittää<br>arvon "asetusarvo plus poikkeama" jokaisessa jaksossa ennen kompressori(e)n käynnistymistä, poikkeamaa<br>voi kasvattaa samalla arvolla, jolla lämpötila ylittää erotuksen. Tämä antaa hieman lisää optimointivaraa ja<br>pienentää lämpötilan asetusarvoa. Tämä puolestaan parantaa lämmitysmukavuutta. <i>HUOM!</i> Cooling diff.<br>-arvoa suurennetaan NESTORissa, El Swegon jäähdytyskoneessa/vaihtuvatoimisessa jäähdytyskoneetsa.<br>Parametri on relevantti vain käytettäessä jäähdytyskonetta tai vaihtuvatoimista jäähdytyskonetta.  | 2               | 0    | 10    | ĸ              |
|                                                                                 | GOLD-koneen konfiguroinnit                                                                                                    | 1               |      | 1     | 1              |
| Optimisation: Heating<br>set point increase<br>speed (K/min)                    | Nopeus, jolla lämmityksen asetusarvo kasvaa, kun optimointi on sallittu, viiveaika on kulunut ja venttiili on liian auki. <i>Tuning tip</i> : Suurenna tätä arvoa, jos lämmitystehon kulutus vaihtelee usein ja kuuman veden lämpötila on joskus liian matala. Pienennä arvoa, jos asetusarvo suurenee ja pienenee ajoittain, ja venttiilin raja-arvojen säätöohjetta on jo noudatettu ilman tuloksia.                                                                                                    | 0,5             | 0,01 | 10    | K/<br>minuutti |
| Optimisation: Heating<br>set point decrease<br>speed (K/min)                    | Nopeus, jolla lämmityksen asetusarvo kasvaa, kun optimointi on sallittu, viiveaika on kulunut ja venttiili on liian auki. Suurenna tätä arvoa, jos lämmitystehon kulutus vaihtelee usein ja kuuman veden lämpötila on joskus liian korkea. Pienennä arvoa, jos asetusarvo suurenee ja pienenee ajoittain, ja venttiilin raja-arvojen säätöohjetta on jo noudatettu ilman tuloksia.                                                                                                    | 0,25            | 0,01 | 10    | K/<br>minuutti |
| Optimisation: Cooling<br>set point increase<br>speed (K/min)                    | Nopeus, jolla jäähdytyksen asetusarvo kasvaa, kun optimointi on sallittu, viiveaika on kulunut ja venttiili on liian kiinni. <i>Tuning tip</i> : Suurenna tätä arvoa, jos jäähdytystehon kulutus vaihtelee usein ja kylmän veden lämpötila on joskus liian matala. Pienennä arvoa, jos asetusarvo suurenee ja pienenee ajoittain, ja venttiilin raja-arvojen säätöohjetta on jo noudatettu ilman tuloksia.                                                                                                    | 0,25            | 0,01 | 10    | K/<br>minuutti |
| Optimisation: Opti-<br>misation: Cooling set<br>point decrease speed<br>(K/min) | Nopeus, jolla lämmityksen asetusarvo pienenee, kun optimointi on sallittu, viiveaika on kulunut ja venttiili<br>on liian auki. <i>Tuning tip</i> : Suurenna tätä arvoa, jos jäähdytystehon kulutus vaihtelee usein ja kylmän veden<br>lämpötila on joskus liian korkea. Pienennä arvoa, jos asetusarvo suurenee ja pienenee ajoittain, ja venttiilin raja-<br>arvojen säätöohjetta on jo noudatettu ilman tuloksia.                                                                                                    | 0,5             | 0,01 | 10    | K/<br>minuutti |
| Optimisation: Valve<br>upper limit                                              | Venttiilinasennon tavoitealueen yläraja.<br><i>Tuning tip</i> : Aseta venttiilinasennon ylä- ja alarajan väli hieman suuremmaksi kuin suurimman ja pienimmän<br>venttiilinasennon erotus lämmityksen tai jäähdytyksen tuotantojaksossa (kompressori(e)n aktivoinnista seuraa-<br>vaan aktivointiin). Suurentamalla ylärajaa voit säästää vielä enemmän energiaa. Jos lämmityksen tai jäähdytyk-<br>sen kuluttaja ei saa riittävän kuumaa tai kylmää vettä jossain kierron osassa, pienennä tätä ylärajaa.                                                                                                    | 70              | 20   | 100   | %              |
| Optimisation: Valve<br>lower limit                                              | Venttiilinasennon tavoitealueen alaraja.<br><i>Tuning tip</i> : Aseta venttiilinasennon ylä- ja alarajan väli hieman suuremmaksi kuin suurimman ja pienimmän<br>venttiilinasennon erotus lämmityksen tai jäähdytyksen tuotantojaksossa (kompressori(e)n aktivoinnista seuraa-<br>vaan aktivointiin). Suurentamalla ylärajaa voit säästää enemmän energiaa. Jos lämmityksen tai jäähdytyksen<br>kuluttaja ei saa riittävän kuumaa tai kylmää vettä jossain kierron osassa, pienennä tätä alarajaa.                                                                                                    | 50              | 10   | 95    | %              |
| Optimisation: Delay                                                             | Viiveaika ennen optimoinnin sallimista, kun veden vertailulämpötila " <i>siirtyy</i> välille asetusarvo – asetusarvo miinus (plus jäähdytykselle) poikkeama. <i>Tuning tip</i> : Jos jäähdytyksen ja lämmityksen tuotantojakso on hyvin lyhyt, tätä arvoa voi pienentää optimoinnin sallimiseksi, ennen kuin on liian myöhäistä, ts. ennen kuin vertailulämpötila siirtyy pois väliltä asetusarvo – asetusarvo miinus (plus jäähdytykselle) poikkeama. Viiveajan pidentämistä voidaan vastaavasti verrata nopeuden vähentämiseen.                                                                                                    | 1               | 0    | 60    | minuutti       |
| Heating supply set point                                                        | Jos optimointia ei ole aktivoitu jossain GOLD-koneessa, tätä arvoa käytetään kyseisen koneen lämmityksen<br>asetusarvona. Jos optimointi on aktivoitu, tämä arvo on optimoidun asetusarvon lähtöarvo. Kun tätä arvoa<br>muutetaan, optimointitulos (kyseiselle GOLD-koneelle) päivitetään välittömästi tämän parametrin uutta arvoa<br>vastaavaksi. <i>Tuning tip</i> : Käynnistyksen yhteydessä tämä parametri asetetaan arvoon, jonka otaksutaan olevan<br>hyvä kuuman veden lämpötila sillä hetkellä.                                                                                                    | 35              | 5    | 60    | °C             |
| Cooling supply set point                                                        | Jos optimointia ei ole aktivoitu jossain GOLD-koneessa, tätä arvoa käytetään kyseisen koneen jäähdytyksen asetusarvona. Jos optimointi on aktivoitu, tämä arvo on optimoidun asetusarvon lähtöarvo. Kun tätä arvoa muutetaan, optimointilos (kyseiselle GOLD-koneelle) päivitetään välittömästi tämän parametrin uutta arvoa vastaavaksi. <i>Tuning tip</i> : Käynnistyksen yhteydessä tämä parametri asetetaan arvoon, jonka otaksutaan olevan hyvä kylmän veden lämpötila sillä hetkellä.                                                                                                    | 15              | -5   | 25    | ℃              |
| Extornal cot point                                                              | Ulkoisen tarpeen asetus                                                                                                    | 0               | 50   | 50    | l∘c            |
| cooling demand<br>External set point                                            | Jäändytystarpeen uikoinen asetusarvo. Katso uikoisen jäähdytystarpeen toiminnan kuvauksestä tärkemmät<br>Jäähdytystarpeen ulkoinen asetusarvo. Katso ulkoisen jäähdytystarpeen toiminnan kuvauksesta tarkemmat                                                                                                    | °<br>40         | 0    | 100   | °C             |
| heating demand                                                                  | tiedot arvon käytöstä.                                                                                                    |                 |      |       |                |

Kuva 2. Lämpötilan asetusarvot

## Taulukko 3: Toimintatila

| Signaaliteksti                           | Kuvaus                                                                                                    | Oletus-    | Min.       | Maks.      | Laite                  |  |
|------------------------------------------|----------------------------------------------------------------------------------------------------|------------|------------|------------|------------------------|--|
|                                          | Allebourse                                                                                                    | arvo       |            |            |                        |  |
| Aikakanava                               |                                                                                                    |            |            |            |                        |  |
| Function                                 | Ioiminnan Vaiinta, Kun oilaan poissa ja paikalia. Lasnaolo on aktuivinen, kun kyseinen ajan-<br>kohta on jonkin 8-viikkoisen aikakanavan rajoissa TAI kun digitaalitulo 1 ilmaisee läsnäolon.<br><i>Auto – Auto</i> : Kukin GOLD-kone toimii yksilöllisten aikakanava-asetusten mukaan. <i>Auto,</i><br><i>No cooling – Auto</i> : Jäähdytyskoneen ei sallita jäähdyttää Poissaolotilassa. Kun käytetään<br>tätä asetusta eikä yhtään aikakanavaa, jäähdytystä ei koskaan aktivoida. <i>Auto – Low speed</i> :<br>Poissaolotilassa kukin GOLD-kone toimii yksilöllisten aikakanava-asetusten mukaan. Läsnä-<br>olotilassa ne toimivat pienellä nopeudella (tai ovat korkeammalle priorisoidussa <i>High speed</i> tai<br><i>Stop</i> +tilassa, joka on asetettu paikallisen GOLD-koneen aikakanavilla). <i>Auto, No cooling –<br/>Low speed</i> : Sama kuin edellä, mutta jäähdytyskoneen ei sallita jäähdyttää Poissaolotilassa.<br><i>Auto – High speed</i> : Poissaolotilassa kukin GOLD-konee toimii yksilöllisten aikakanava-<br>asetusten mukaan. Läsnäolotilassa ne toimivat suurella nopeudella (tai ovat korkeammalle<br>priorisoidussa <i>Stop</i> -tilassa, joka on asetettu paikallisen GOLD-koneen aikakanavilla). <i>Auto,</i><br><i>No cooling – High speed</i> : Sama kuin edellä, mutta jäähdyttsso GOLD-koneen aikakanavilla) foissaolotilassa.<br>Poissaolotilassa. <i>Low speed – High speed</i> : Poissaolotilassa GOLD-kone toimii pienellä nope-<br>udella (tai on korkeammalle priorisoidussa " <i>high speed</i> " tai " <i>stop</i> " -tilassa, joka on asetettu<br>paikallisen GOLD-koneen aikakanavilla). Läsnäolotilassa ne toimivat suurella nopeudella (tai<br>ovat korkeammalle priorisoidussa <i>Stop</i> -tilassa, joka on asetettu<br>paikallisen GOLD-koneen aikakanavilla). Läsnäolotilassa ne toimivat suurella nopeudella (tai<br>ovat korkeammalle priorisoidussa <i>Stop</i> -tilassa, joka on asetettu paikallisen GOLD-koneen<br>aikakanavilla). <i>Low speed</i> , <i>No cooling – High speed</i> : Sama kuin edellä, mutta jäähdyttsä<br>Poissaolotilass. GOLD-koneen aikakanavilla). | U          | U          | 7          | -                      |  |
| Operation mode<br>switch                 | Valitsee, ilmaiseeko digitaalitulo 1 Läsnäolotilan ollessaan suljettu tai auki.<br><i>NO</i> : Kun tulo on suljettu, se aktivoi Läsnäolotilan<br><i>NC</i> : Kun tulo on auki, se asettaa Läsnäolotilan                                                                                                    | 0          | 0          | 1          | -                      |  |
| Period (for Time<br>Channel 18)          | Valitsee toistuvan Läsnäolo <i>" ikkunan</i> tyypin.                                                                                                    | 0          | 0          | 10         |                        |  |
| Start HH:MM (for<br>Time channels 1 – 8) | Valitsee toistuvan läsnäolo" <i>ikkunan</i> aloitusajan tunnit ja minuutit.                                                                                                    | 00:00      | 00:00      | 23:59      | tunti:<br>minuutti     |  |
| Stop HH:MM (for<br>Time channels 1 – 8)  | Valitsee toistuvan läsnäolo" <i>ikkunan</i> lopetusajan tunnit ja minuutit.                                                                                                    | 00:00      | 00:00      | 23:59      | tunti:<br>minuutti     |  |
|                                          | Vuosikellokanava                                                                                                    | 1          |            |            |                        |  |
| Function (for Time<br>channels 1 – 8)    | Toiminnan valinta, kun vuosikellokanava on aktiivinen. Vuosikellokanavalla on korkeampi<br>prioriteetti kuin aikakanavalla. Vaihtoehdot ovat seuuraavat: <i>Inactive</i> : Vuosikellokanava on dea-<br>ktivoitu <i>Stop, No cooling</i> : Jokainen GOLD-kone on pysäytetty ja jäähdytystä ei sallita. <i>Auto</i> :<br>Kukin GOLD-kone toimii yksilöllisten aikakanava-asetusten mukaan. <i>Auto, No Cooling</i> : Kuten<br>edellä, mutta jäähdytystä ei sallita. <i>Low speed</i> : Kukin GOLD-kone toimii pienellä nopeudella (tai<br>on korkeammalle priorisoidussa " <i>high speed</i> " tai " <i>stop</i> " -tilassa, joka on asetettu paikallisen<br>GOLD-koneen aikakanavilla). <i>Low speed</i> , <i>No Cooling</i> : Kuten edellä, mutta jäähdytystä ei sal-<br>lita. <i>High speed</i> : Kukin GOLD-kone toimii suurella nopeudella (tai on korkeammalle priorisoi-<br>dussa " <i>stop</i> " -tilassa, joka on asetettu paikallisen GOLD-koneen aikakanavilla). <i>High speed, No</i><br><i>Cooling</i> : Kuten edellä, mutta jäähdytystä ei sallita.                                                                                                    | 0          | 0          | 7          | -                      |  |
| Start date (for Time<br>channels 1 – 8)  | Valitsee kertaluonteisen vuosikellokanavatoiminnan aloituspäivän.                                                                                                    | 2012-01-01 | 2010-01-01 | 2100-12-31 | vuosi:<br>kk:<br>päivä |  |
| Start HH:MM (for Year channels 1 – 8)    | Valitsee kertaluonteisen vuosikellokanavatoiminnan aloituspäivän tunnit ja minuutit.                                                                                                    | 00:00      | 00:00      | 23:59      | tunti:<br>minuutti     |  |
| End date (for Year<br>channels 1 – 8)    | Valitsee kertaluonteisen vuosikellokanavatoiminnan lopetuspäivän.                                                                                                    | 2012-01-01 | 2010-01-01 | 2100-12-31 | vuosi:<br>kk:<br>päivä |  |
| Stop HH:MM (for Year channels 1 – 8)     | Valitsee kertaluonteisen vuosikellokanavatoiminnan lopetuspäivän tunnit ja minuutit.                                                                                                    | 00:00      | 00:00      | 23:59      | tunti:<br>minuutti     |  |

Taulukko 3. Toimintatila

## Taulukko 4: Aikaohjattu lähtö

| Signaaliteksti                           | Kuvaus                                                                               | Oletus-    | Min.       | Maks.      | Laite                  |
|------------------------------------------|--------------------------------------------------------------------------------------|------------|------------|------------|------------------------|
|                                          | Aikakanawa                                                                           | arvo       |            |            |                        |
|                                          | Aikakanava                                                                           | - r        | r          | 1          | T                      |
| Period (for Time<br>Channel 1-3)         | "Valitsee toistuvan " "ikkunan" " tyypin, jossa digitaalilähdön 3 voi asettaa.       | 0          | 0          | 10         | -                      |
| Start HH:MM (for<br>Time channels 1 – 3) | Valitsee toistuvan "ikkunan" aloitusajan tunnit ja minuutit.                         | 00:00      | 00:00      | 23:59      | tunti:<br>minuutti     |
| Stop HH:MM (for<br>Time channels 1 – 3)  | Valitsee toistuvan "ikkunan" lopetusajan tunnit ja minuutit.                         | 00:00      | 00:00      | 23:59      | tunti:<br>minuutti     |
|                                          | Vuosikellokanava                                                                     |            |            |            |                        |
| Function (for Year channels 1 – 3)       | Aktivoi/deaktivoi vuosikellokanavan käytön digitaalilähdön 3 asettamiseen.           | 0          | 0          | 1          | -                      |
| Start date (for Year<br>channels 1 – 3)  | Valitsee kertaluonteisen vuosikellokanavatoiminnan aloituspäivän.                    | 2012-01-01 | 2010-01-01 | 2100-12-31 | vuosi:<br>kk:<br>päivä |
| Start HH:MM (for Year channels 1 – 3)    | Valitsee kertaluonteisen vuosikellokanavatoiminnan aloituspäivän tunnit ja minuutit. | 00:00      | 00:00      | 23:59      | tunti:<br>minuutti     |
| End date (for Year<br>channels 1 – 3)    | Valitsee kertaluonteisen vuosikellokanavatoiminnan lopetuspäivän.                    | 2012-01-01 | 2010-01-01 | 2100-12-31 | vuosi:<br>kk:<br>päivä |
| Stop HH:MM (for Year channels 1 – 3)     | Valitsee kertaluonteisen vuosikellokanavatoiminnan lopetuspäivän tunnit ja minuutit. | 00:00      | 00:00      | 23:59      | tunti:<br>minuutti     |

Taulukko 4. Aikaohjattu lähtö

LIITE A

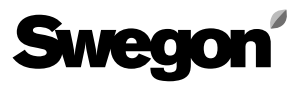

## Taulukko 5: Hälytyslista

| Signaaliteksti     | Kuvaus                                                                                                    |
|--------------------|----------------------------------------------------------------------------------------------------|
| Date of appearance | Päiväys ja kellonaika, jolloin hälytys ilmeni                                                                                                    |
| Date of recovery   | Päiväys ja kellonaika, jolloin hälytys palautettiin. Tämä kenttä on tyhjä, jos hälytys on edelleen aktiivinen                                                                                                    |
| Device type        | Laitetyyppi, joka tuottaa hälytykset.<br><i>Mahdolliset tyypit</i> : NESTOR, Swegon jäähdytyskone/lämpöpumppu, GOLD-kone, Super WISE, vyöhykesäätimet, huonesäätimet, huoneen<br>orjasäätimet                                                                                                    |
| Location ID        | Hälytyksen tuottaneen laitteen tunnus.<br>Yksittäiset numerot (1-8) ilmaisevat järjestelmätason tuotteen, joka voi olla GOLD-kone, Super WISE tai Swegon jäähdytyskone/lämpöpumppu.<br>Vyöhykkesäätimet (liitetty aina Super WISE:en) ilmaistaan kolmella numerolla A B C -muodossa, jossa A on kyseisen Super WISE:n numero, B on<br>vyöhykkeen numero ja C on kanavan/pellin numero kyseisellä vyöhykkeellä.<br>Huonesäätimet (liitetty aina vyöhykesäätimeen) ilmaistaan neljällä numerolla A B C D -muodossa, jossa A, B ja C tarkoittavat samaa kuin yhdessä<br>vyöhykesäätimessä ja D on huoneen numero. Huoneen orjasäätimet (liitetty aina vyöhykesäätimeen) ilmaistaan viidellä numerolla A-B-C-D-E, jossa<br>A-B-C-D on kyseisen huonesäätimen numero ja E on orjan numero. |
| Local Alarm No     | GOLD-koneiden E-version laitehälytyksien hälytysnumerot näytetään ryhmänä ja hälytysnumerona (esim.: 10:10).                                                                                                    |
| Priority           | A tai B; A on korkein prioriteetti.                                                                                                    |
| Class              | Laitetyypin luokka, joka on:<br>Järjestelmätuotteet Swegon jäähdytyskoneeseen/lämpöpumppuun ja NESTORiin.<br>Ilmantuotanto GOLD-koneelle<br>Ilmanvaihdon syöttö Super WISE:lle, vyöhykesäätimille, huonesäätimelle ja huoneen orjasäätimelle.                                                                                                    |
| Comment            | Kenttä lisätekstin syöttöön                                                                                                    |

Taulukko 5. Hälytyslista

## Taulukko 6: NESTORin konfiguratio

| Signaaliteksti  | Kuvaus                                                                                                    | Oletus-          | Min.       | Maks.           | Laite |
|-----------------|----------------------------------------------------------------------------------------------------|------------------|------------|-----------------|-------|
|                 |                                                                                                    | arvo             |            |                 |       |
|                 | TCP/IP-ASETUKSET                                                                                                    |                  |            |                 |       |
| Static IP/DHCP  | Vaihtoehdot ovat: DHCP ja staattinen IP<br>Jos DHCP-palvelin on käytettävissä, sitä suositellaan käyttämään. IP-ristiriidat voidaan<br>silloin välttää käyttämällä DHCP:tä. Staattinen IP tarkoittaa, että NESTOR saa kiinteän IP-<br>osoitteen, joka käyttäjän on syötettävä. Tämä toimii hyvin pienissä verkoissa, mutta muissa<br>tapauksissa IP-osoite tulee valita erittäin huolellisesti, jotta se ei olisi ristiriidassa jonkin<br>toisen IP-osoitteen kanssa. | 1<br>(Static IP) | 0          | 1               | -     |
| Domain name     |                                                                                                    | -                | -          | -               | -     |
| MAC address     | MAC-osoite on yksilöllinen laiteosoite, joka varataan verkkokortille sen valmistuksen yhtey-<br>dessä. Tätä osoitetta ei voi koskaan muuttaa, ja se on aina yksilöllinen.                                                                                                    | -                | -          | -               | -     |
| IP address      | IP-ristiriidat voidaan silloin välttää käyttämällä DHCP:tä. IP-osoitteen syöttökenttä staattista<br>IP-osoitetta käytettäessä.                                                                                                    | 10.200.1.1       | 0.0.0.0    | 255.255.255.255 | -     |
| Web server port |                                                                                                    |                  |            |                 |       |
| Subnet mask     |                                                                                                    |                  |            |                 |       |
| Gateway         |                                                                                                    |                  |            |                 |       |
| Primary DNS     |                                                                                                    |                  |            |                 |       |
| Secondary DNS   |                                                                                                    |                  |            |                 |       |
| Päiväys/aika    |                                                                                                    |                  |            |                 |       |
| Date            | Syöttökenttä nykyisen päivämäärän asettamiseen                                                                                                    | 2000-01-01       | 2000-01-01 | 2099-12-31      |       |
| Time            | Syöttökenttä nykyisen kellonajan asettamiseen                                                                                                    | 00:00:00         | 00:00:00   | 23:59:59        |       |

Taulukko 6. NESTORin konfigurointi

## Taulukko 7: Järjestelmätuotteen liitäntä

| Signaaliteksti                        | Kuvaus                                                                                                    | Oletus-<br>arvo | Min.    | Maks.           | Laite |  |  |
|---------------------------------------|----------------------------------------------------------------------------------------------------|-----------------|---------|-----------------|-------|--|--|
| Blue Box                              |                                                                                                    |                 |         |                 |       |  |  |
| Туре                                  | Swegon jäähdytyskoneen/lämpöpumpun tyyppi valitaan seuraavista "None", "Heating" (läm-<br>pöpumppu), "Cooling" (jäähdytyskone), "Reversible" tai "Hybrid system". | 0 (None)        | 0       | 4               | -     |  |  |
| Port                                  | Ei relevantti                                                                                                    | -               | -       | -               | -     |  |  |
| ModBus ID                             | Modbus-tunnus Swegon jäähdytyskoneen/lämpöpumpun ohjausliittymälle. Tulee olla 70.                                                                                | 70              | 1       | 255             | -     |  |  |
| Name                                  | Syöttökenttä. Tuotteen nimi, joka näytetään System Overview -sivulla.                                                                                             | -               | -       | -               | -     |  |  |
|                                       | Ulkoiset lähteet                                                                                                    |                 |         |                 |       |  |  |
| External heat source                  | Aktivoi ulkoisen lämmityksen. Aktivoidaan automaattisesti, jos <i>Hybrid system</i> on valittu Swegon jäähdytyskoneen/lämpöpumpun tyypiksi.                       | 0               | 0       | 1               | -     |  |  |
| External cool source                  | Aktivoi ulkoisen jäähdytyksen. Aktivoidaan automaattisesti, jos <i>Hybrid system</i> on valittu Swegon jäähdytyskoneen/lämpöpumpun tyypiksi.                      | 0               | 0       | 1               | -     |  |  |
|                                       | Ulkoiset tarpeet                                                                                                    |                 |         | •               |       |  |  |
| Activating external<br>heating demand | Aktivoi ulkoisen lämmitystarpeen digitaalitulossa (DI) 2.                                                                                                    | 0               | 0       | 1               | -     |  |  |
| Activating external cooling demand    | Aktivoi ulkoisen jäähdytystarpeen digitaalitulossa (DI) 3.                                                                                                    | 0               | 0       | 1               | -     |  |  |
|                                       | GOLD-kone                                                                                                    |                 |         |                 |       |  |  |
| Connected                             | Liitä GOLD-kone NESTORiin. Valitse tämä sen jälkeen, kun oikea IP-numero on annettu yksikölle.                                                                    | 0               | 0       | 1               | -     |  |  |
| IP number                             | Kyseisen GOLD-koneen IP-numero                                                                                                    | 0.0.0.0         | 0.0.0.0 | 255.255.255.255 | -     |  |  |
| Port                                  | Kyseisen GOLD-koneen porttinumero, jota käytetään Modbus TCP -tiedonsiirtoon NESTORin<br>kanssa. Normaalisti tämä on 502.                                         | 502             | 1       | 30000           | -     |  |  |
| Name                                  | Syöttökenttä. Tuotteen nimi, joka näytetään System Overview -sivulla.                                                                                             | -               | -       | -               | -     |  |  |
| Connected<br>Super WISE               | Valitse mahdollisen Super WISE:n numero, joka on liitetty kyseiseen GOLD-koneeseen.                                                                               | 0 (None)        | 0       | 8               | -     |  |  |
| Remote Access port                    | Porttinumero, johon Remote Access voi kytkeä GOLD-koneen.                                                                                                    | 80              | 0       | 10000           | -     |  |  |
| GOLD version                          | Valitse GOLD-versioksi "Versio D" tai "Versio E".                                                                                                    | 1               | 0       | 1               | -     |  |  |
|                                       | Super WISE                                                                                                    |                 |         |                 |       |  |  |
| Connected                             | Liitä kyseinen Super WISE NESTORiin. Valitse tämä sen jälkeen, kun oikea IP-numero on annettu yksikölle.                                                          | 0               | 0       | 1               | -     |  |  |
| IP number                             | Kyseisen Super WISE:n IP-numero                                                                                                    | 0.0.0.0         | 0.0.0.0 | 255.255.255.255 | -     |  |  |
| Modbus port                           | Kyseisen Super WISE:n porttinumero, jota käytetään Modbus TCP -tiedonsiirtoon NESTORin kanssa. Normaalisti tämä on 502.                                           | 502             | 1       | 30000           | -     |  |  |
| Remote Access port                    | Porttinumero, johon Remote Access voi kytkeä Super WISE -yksikön.                                                                                                 | 80              | 0       | 10000           | -     |  |  |
| Name                                  | Syöttökenttä. Tuotteen nimi, joka näytetään System Overview -sivulla.                                                                                             | -               | -       | -               | -     |  |  |

Taulukko 7. Järjestelmätuotteen liitäntä

# Taulukko 8: Järjestelmätuotteen konfigurointi

| Signaaliteksti                            | Kuvaus                                                                                                    | Oletus- | Min. | Maks. | Laite |  |
|-------------------------------------------|----------------------------------------------------------------------------------------------------|---------|------|-------|-------|--|
| GOLD-kone                                 |                                                                                                    |         |      |       |       |  |
| Name                                      | Syöttökenttä. Tuotteen nimi, joka näytetään System Overview -sivulla. Sama kenttä, kuin System Product Connection -sivulla.                                                                                                    | -       | -    | -     | -     |  |
| Use NESTOR Opera-<br>tion Mode (Override) | Valitsemalla tämä saadaan NESTOR operation mode vaikuttamaan kyseiseen GOLD-koneeseen.                                                                                                    | 0       | 0    | 1     | -     |  |
| Valid internal outdoor<br>sensor          | GOLD-koneen SISÄISTÄ ulkolämpötilan anturia pidetään <i>luotettavana</i> tai <i>kelvollisena</i> , joten sitä voidaan käyttää järjestelmän ulkolämpötilana, jos ulkoista anturia ei ole valittu Functions-<br>>Temperature Control -välilehdellä tai jos valittu ulkoinen anturi ei ole käytettävissä. | 0       | 0    | 1     | -     |  |
| Use system outdoor<br>temperature         | Kyseinen GOLD-kone saa järjestelmän ulkolämpötilan ja käyttää sitä.<br>Ellei GOLD-konetta ole valittu, se käyttää omaa lämpötila-asetustaan tavanomaiseen tapaan.                                                                                                    | 0       | 0    | 1     | -     |  |
| Use Optimisation                          | Valitse tämä asetus, jos haluat käyttää jäähdytyksen ja lämmityksen asetusarvon optimointia.<br>Optimoinnin muu konfigurointi tehdään Functions->Temperature set points -välilehdellä.                                                                                                    | 1       | 0    | 1     | -     |  |
| ОН                                        | Valitse tämä, jos NESTORin lämmönlähde lämmittää tuloilmaa normaalisäädöllä. Huomaa, että<br>jos tuloilman lämmitykseen käytetään sähkölämmityspatteria, NESTORin lämmönlähde ei syötä<br>sitä. Sitä ei siis tule valita.                                                                              | 0       | 0    | 1     | -     |  |
| EH                                        | Valitse tämä, jos NESTORin lämmönlähde lämmittää tuloilmaa <i>Extra heating</i> -säädöllä.                                                                                                    | 0       | 0    | 1     | -     |  |
| XH                                        | Valitse tämä, jos NESTORin lämmönlähde lämmittää tuloilmaa Xzone heating -säädöllä.                                                                                                    | 0       | 0    | 1     | -     |  |
| АҮСН                                      | Valitse tämä, jos NESTORin lämmönlähde lämmittää tuloilmaa <i>All Year Comfort heating</i><br>-säädöllä.                                                                                                    | 0       | 0    | 1     | -     |  |
| PH                                        | Valitse tämä, jos NESTORin lämmönlähde lämmittää tuloilmaa Preheating -säädöllä.                                                                                                    | 0       | 0    | 1     | -     |  |
| OC                                        | Valitse tämä, jos NESTORin kylmänlähde jäähdyttää tuloilmaa Ordinary cooling -säädöllä.                                                                                                    | 0       | 0    | 1     | -     |  |
| EC                                        | Valitse tämä, jos NESTORin kylmänlähde jäähdyttää tuloilmaa Extra cooling -säädöllä.                                                                                                    | 0       | 0    | 1     | -     |  |
| XC                                        | Valitse tämä, jos NESTORin kylmänlähde jäähdyttää tuloilmaa Xzone cooling -säädöllä.                                                                                                    | 0       | 0    | 1     | -     |  |
| AYCC                                      | Valitse tämä, jos NESTORin kylmänlähde jäähdyttää tuloilmaa All Year Comfort cooling -säädöllä.                                                                                                    | 0       | 0    | 1     | -     |  |

Taulukko 8. Järjestelmätuotteen konfigurointi